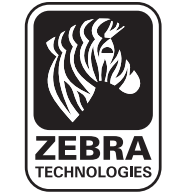

#### Uvod

Hvala, da ste izbrali mobilni printer Zebra serije QLn™. Zaradi svojega inovativnega dizajna bodo postali ti robustni tiskalniki produktiven in učinkovit

pripomoček na vašem delovnem mestu. Družba Zebra Technologies zagotavlja, da boste prejeli globalno podporo za vse svoje tiskalnike črtnih kod, programsko opremo in potrebščine.

Ta dokument predstavlja poenostavljen vodnik za uporabo in vzdrževanje vašega mobilnega tiskalnika serije QLn.

Popolna in posodobljena dokumentacija za ta tiskalnik, Priročnik za uporabnike tiskalnikov serije QLn, je na voljo na internetu na: <u>www.zebra.com/manuals</u>.

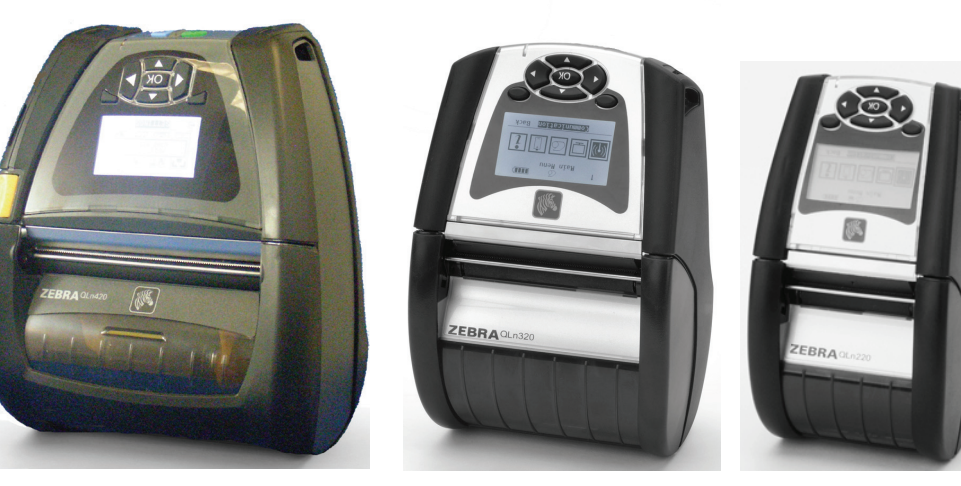

| QLn420                    | QLn320                      | QLn220                    |
|---------------------------|-----------------------------|---------------------------|
| Širina medija             | Širina medija:              | Širina medija:            |
| 2,0 palca do 4,4 palca    | 1,0 palca do 3,125 palca    | 0,63 palca do 2,18 palca  |
| (50,8 do 111,76 mm)       | (25,4 mm do 79,4 mm)        | (16 mm do 55,37 mm)       |
| Dimenzije tiskalnika      | Dimenzije tiskalnika        | Dimenzija tiskalnika      |
| V: 7,35 palca (186,7 mm)* | V: 6,85 palca (173,659 mm)* | V: 6,73 palca (170,9 mm)* |
| Š: 6,50 palca (165,1 mm)  | Š: 4,65 palca (117,856 mm)  | Š: 3,60 palca (91,4 mm)   |
| G: 3,25 palca (82,5 mm)   | G: 3,15 palca (76,9 mm)     | G: 2,75 palca (69,9 mm)   |
| * s sponko za pas         | * s sponko za pas           | * s sponko za pas         |

Za pomembne informacije o varnosti vedno glejte podatkovni list, priložen vsakemu tiskalniku, in tehnični zvezek, priložen vsakemu paketu baterij. V teh dokumentih so postopki natančno opisani in zagotavljajo največjo možno zanesljivost in varnost pri uporabi tega tiskalnika.

## Pregled serije QLn (prikazani tiskalnik QLn320)

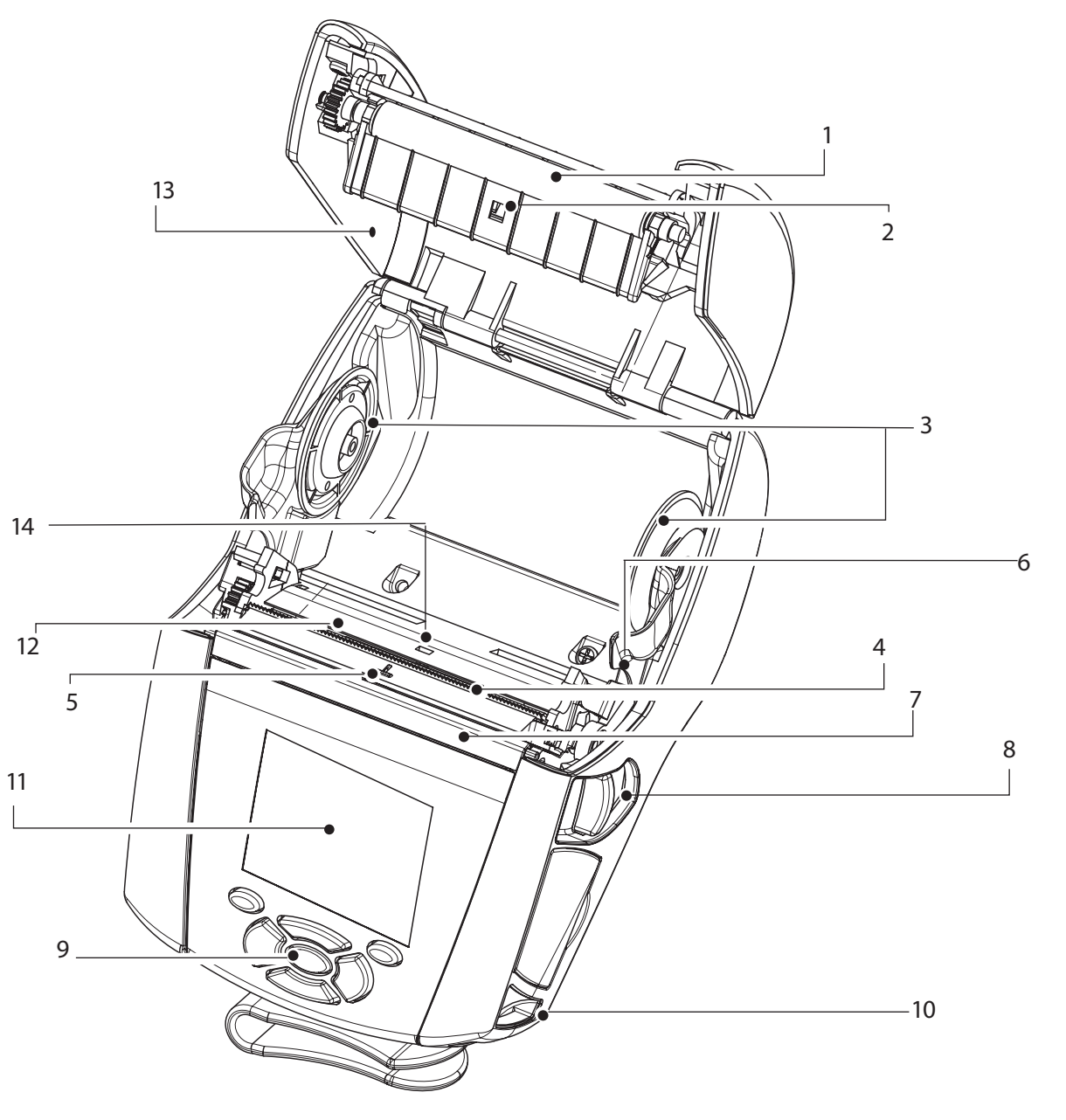

- 1. Tiskalni valj
- 2. Črtni senzor
- 3. Diski za podporo medija
- 4. Odtržni zobci
- 5. Senzor za prisotnost nalepke
- 6. Ročica lupilca
- 7. Okvir lupilca
- 8. Gumb pokrova medija
- 9. Tipkovnica
- 10. Pritrditev traku
- 11. Zaslon LCD
- 12. Tiskalna glava
- 13. Pokrov za medij
- 14. Senzor za vrzeli
- 15. Gumb za vklop/izklop
- 16. Gumb za polnjenje traku
- 17. LED-indikator polnjenja

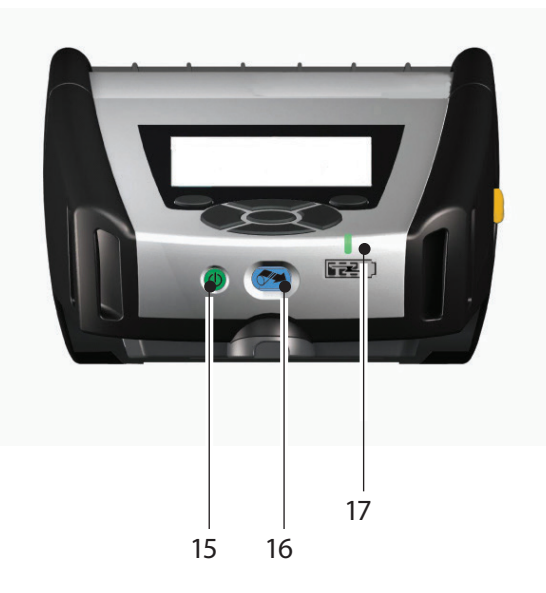

itri vodnik za mobi skalnike serije QLn

ne

Polnjenje medija

vanje tiskalnika/ ni elementi za

Čiščenje in odpravlja. Nje napak

Dodatki in podatki za stik

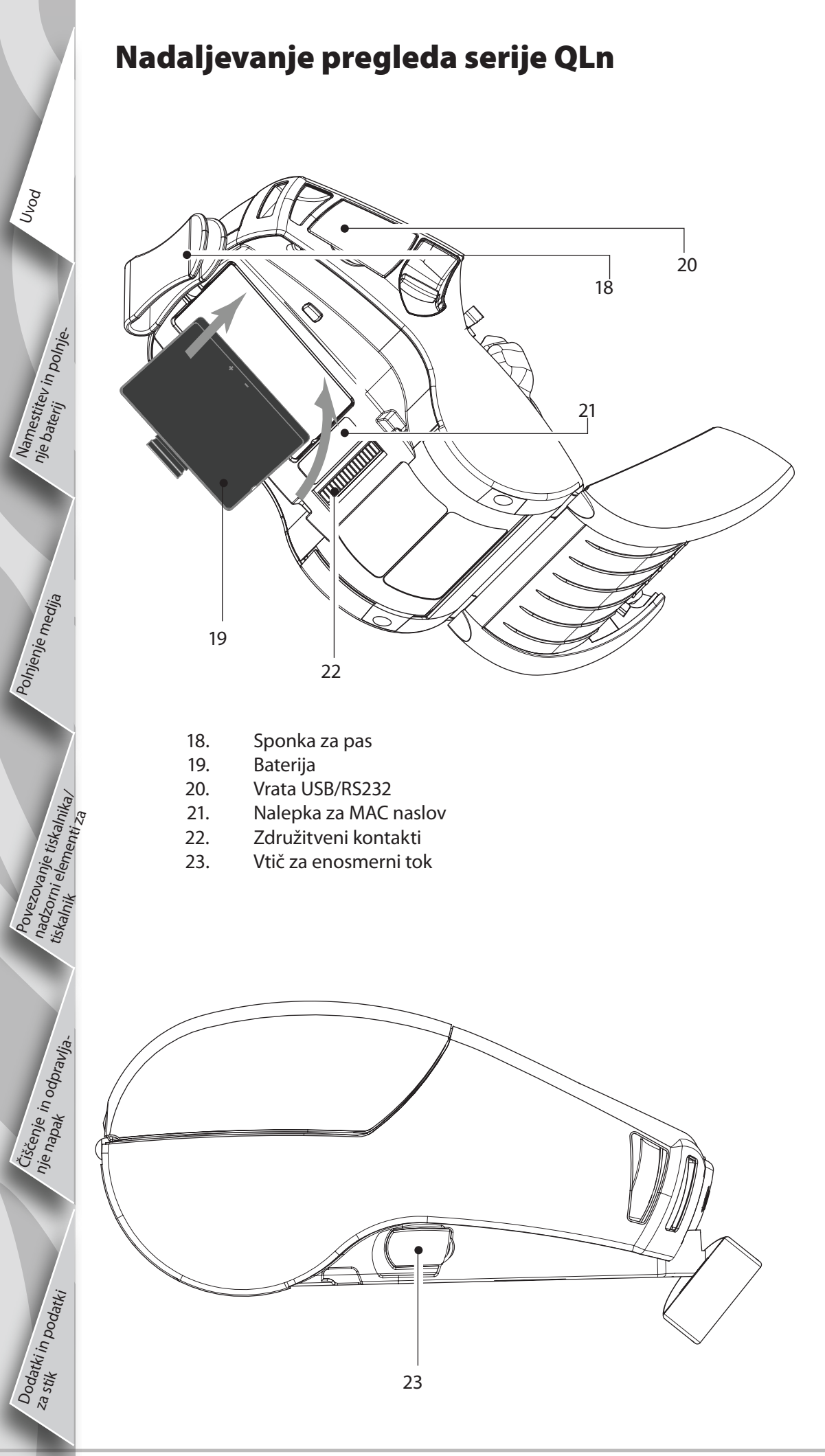

## Pregled serije QLn (prikazani tiskalnik QLn420)

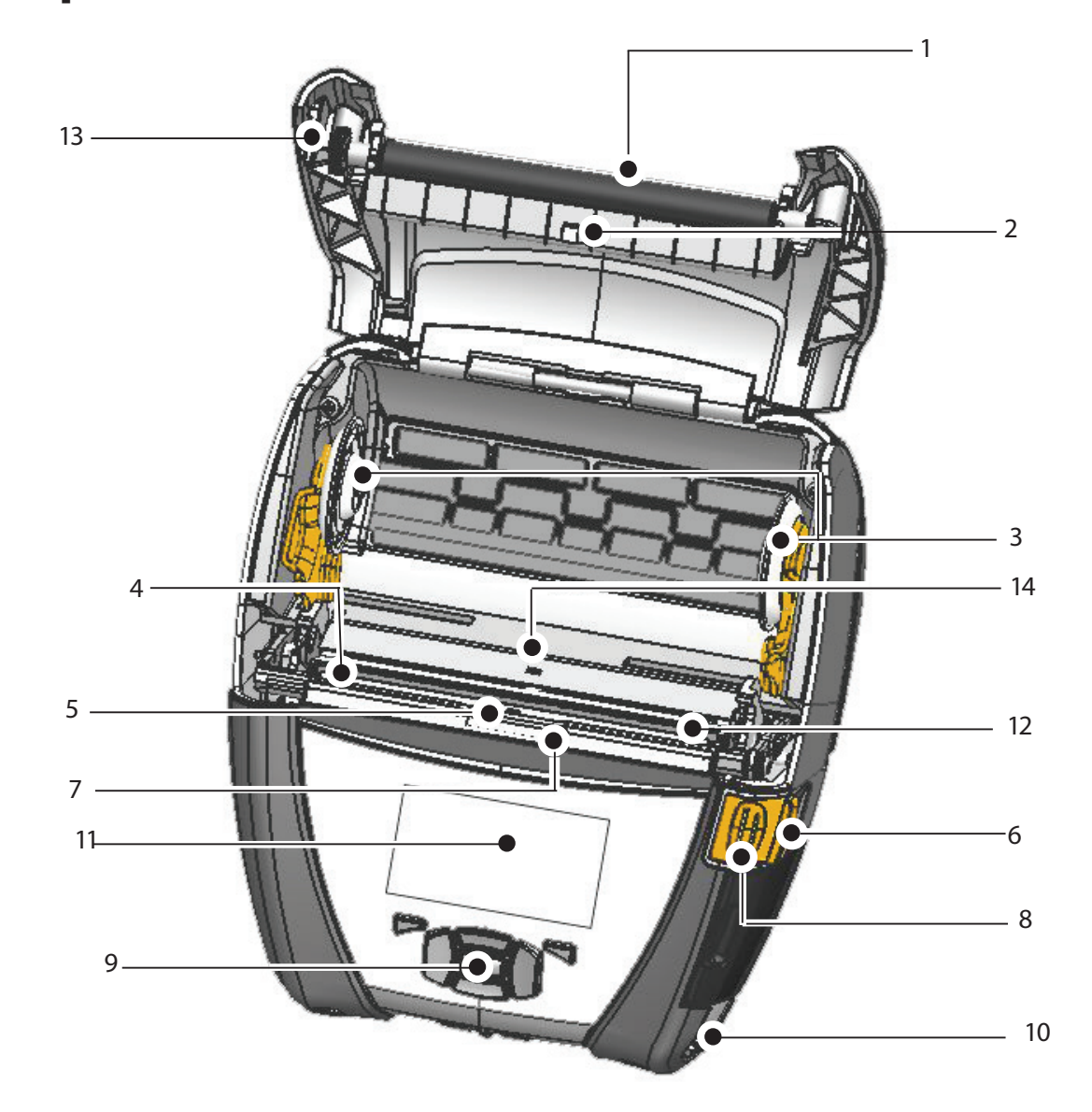

- 1 Tiskalni valj
- 2. Črtni senzor
- 3. Diski za podporo medija
- 4. Odtržni zobci
- 5. Senzor za prisotnost nalepke
- 6. Ročica lupilca
- 7. Okvir lupilca
- 8. Gumb pokrova medija
- 9. Tipkovnica
- 10. Pritrditev traku
- 11. Zaslon za status
- 12. Tiskalna glava
- 13. Pokrov za medij
- 14. Senzor za vrzeli
- 15. Gumb za vklop/izklop
- 16. Gumb za polnjenje traku
- 17. LED-indikator polnjenja

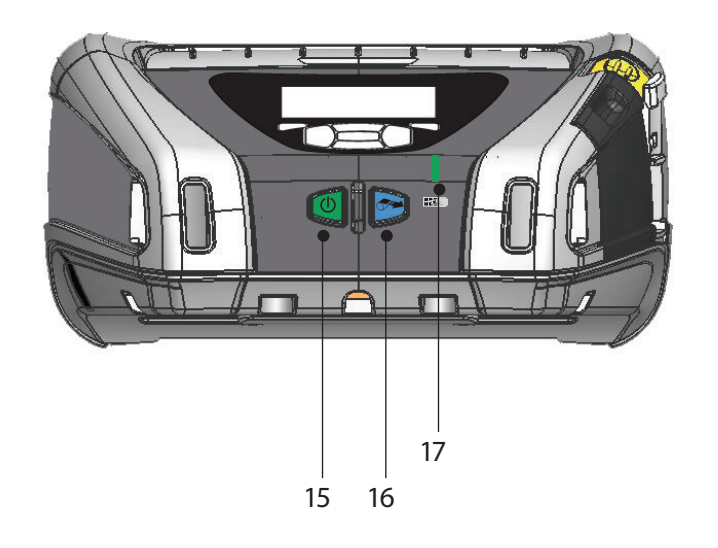

Ponn

Vranje tiskalnika/ ni elementi za

Čiščenje in odpravlja. Nje napak

Dodatki in podatki za stik

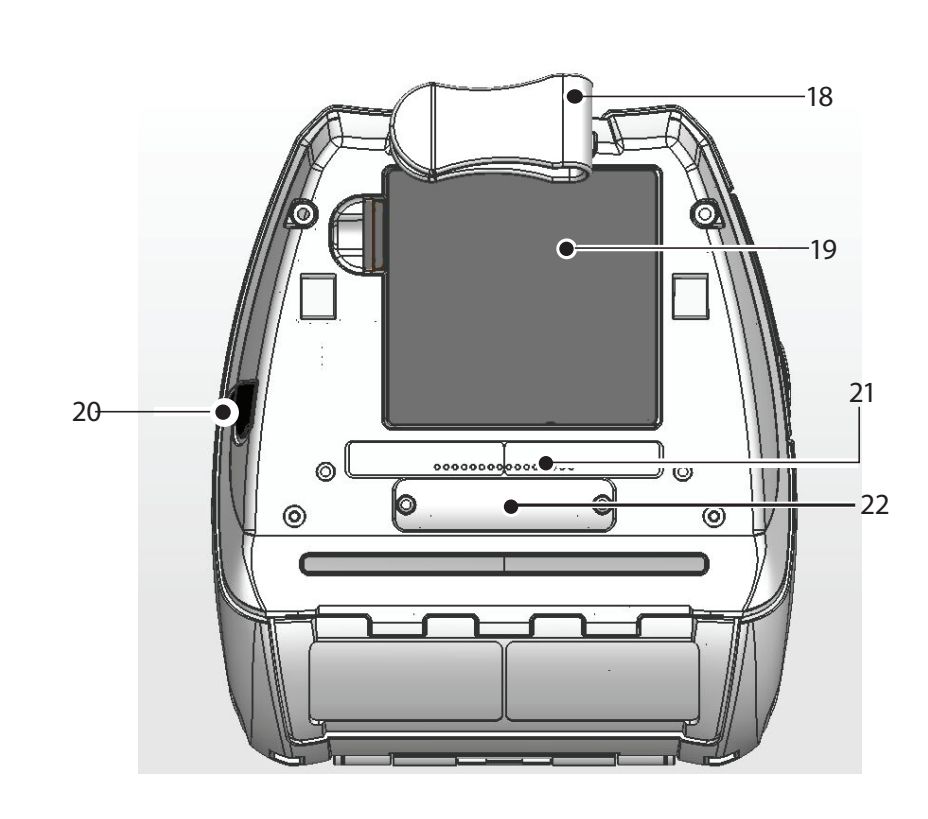

- Sponka za pas 18.
- Baterija 19.

G

23

- Vtič za enosmerni tok 20.
- 21. Nalepka za MAC naslov
- . Združitveni kontakti/pokrov 22.
- 23. Vrata USB/RS232

## Odstranjevanje baterije (prikazani tiskalnik QLn220)

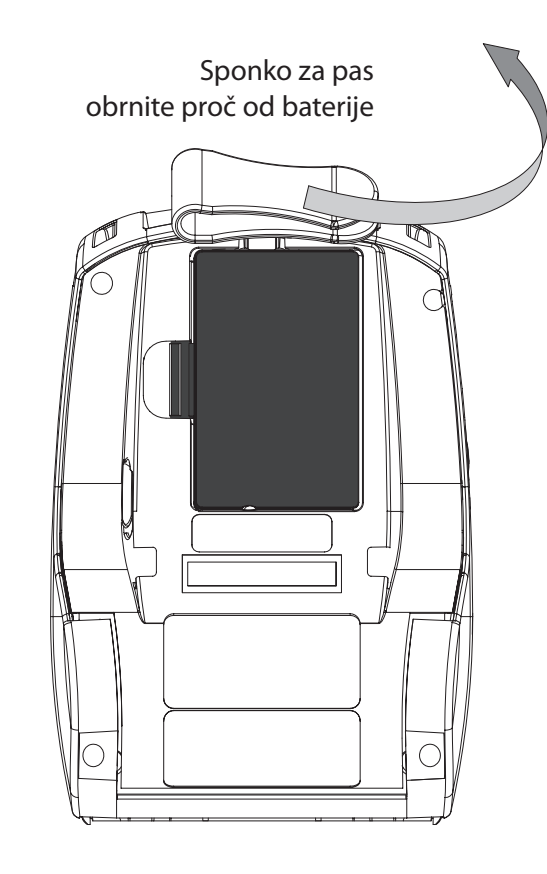

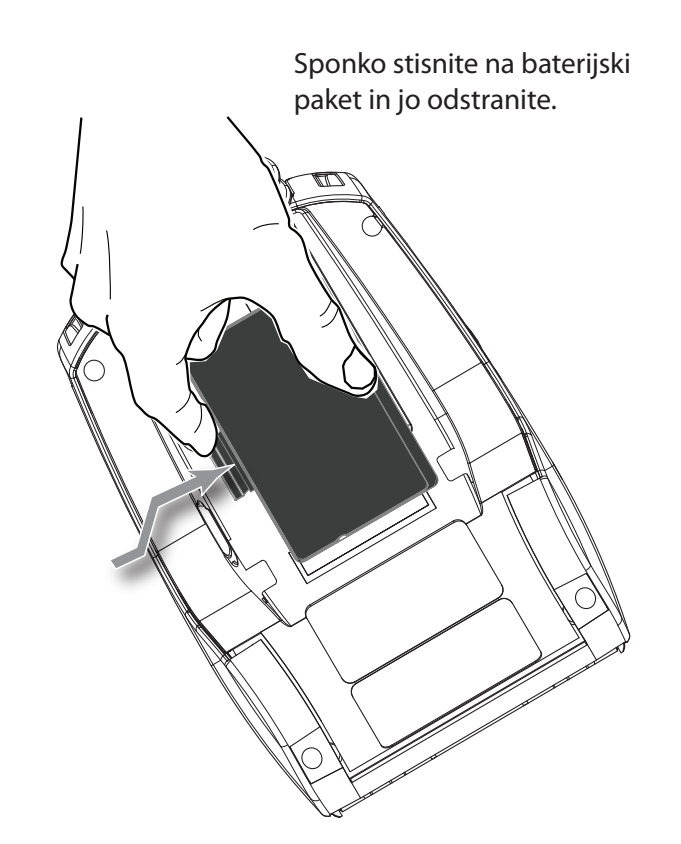

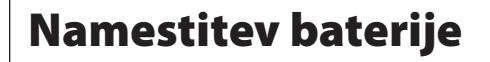

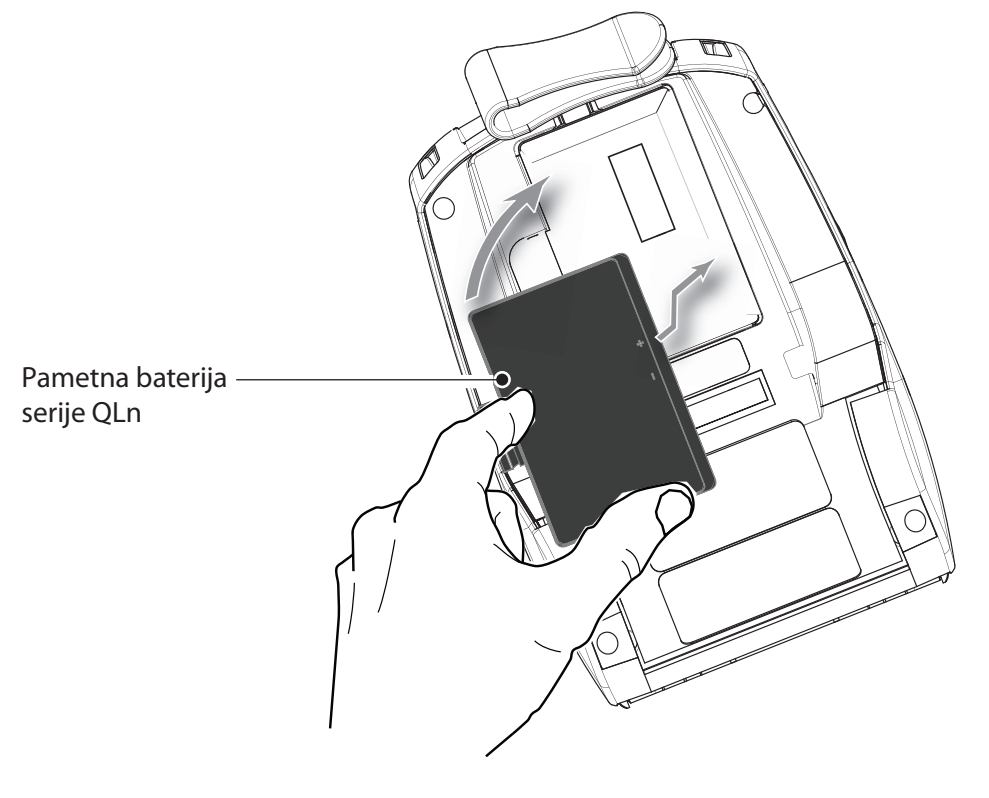

# 1 vodnik za ke ser P mobi ne

Ponn

Dodatki in podatki za stik

#### Polnjenje baterije

Baterijo serije QLn je mogoče polniti na pet (5) načinov. Pri dveh se baterija polni zunaj tiskalnika (polnilca Quad Charger in Smart Charger-2), pri treh pa v tiskalniku (adapter za izmenični tok, ethernetna postaja z enim nastavkom in ethernetna postaja s štirimi nastavki). Vseh pet možnosti je podrobno opisanih v naslednjih poglavjih.

Polnilnik UCLI72-4 Quad Charger (vsi tiskalniki serije All QLn) Polnilnik UCLI72-4 Quad Charger lahko hkrati polni do štiri baterijske pakete serije QLn. Za polnjenje s polnilnikom Quad Charger je treba baterije odstraniti iz tiskalnika.

Namestitev in polnje-nje baterij Indikatorji pod baterijo omogočajo spremljanje postopka polnjenja v skladu z naslednjo preglednico:

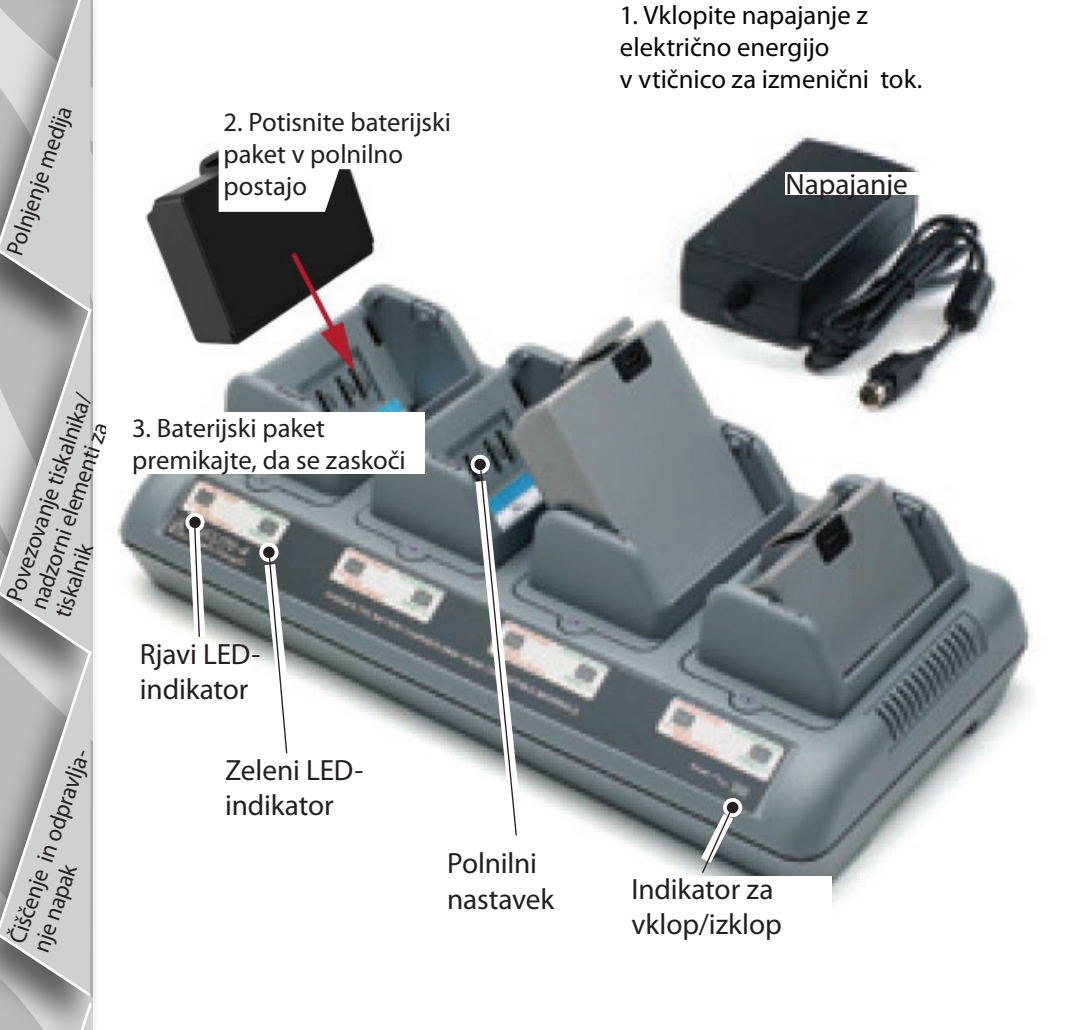

| Rjava     | Zelena    | Status baterije                            |
|-----------|-----------|--------------------------------------------|
| Vklop     | Izklop    | Polnjenje                                  |
| Vklop     | Utripanje | Napolnjeno<br>80 % (uporaba<br>dovoljenja) |
| lzklop    | Vklop     | Povsem<br>napolnjeno                       |
| Utripanje | Izklop    | Napaka                                     |

#### Polnilnik Smart Charger-2 (SC2), polnilnik za eno baterijo (vsi tiskalniki serije QLn)

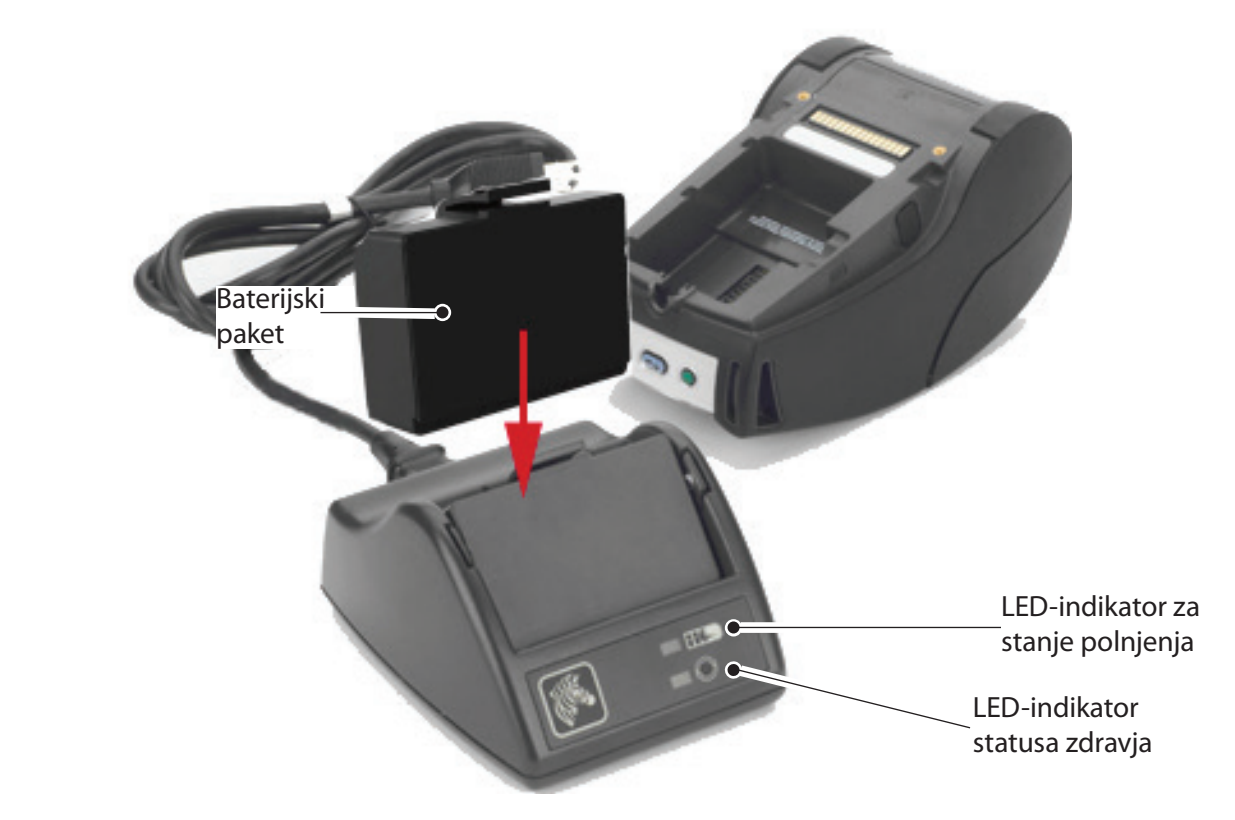

- Polnilnik SC2 vstavite v vtičnico za izmenični tok.
- Pametni baterijski paket vstavite v polnilnik SC2.
- LED na sprednji strani polnilnika prikazuje napolnjenost baterijskega paketa. Zelena prikazuje, da so baterije povsem polne, rumena prikazuje, da se polnijo in rjava nakazuje napako.

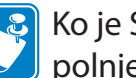

Ko je SC2 priključen, vendar ni baterije, je LED-indikator za stanje polnjenja zelen.

• Druga LED-dioda bo prikazovala zdravlje baterijskega paketa: zelena=DOBRO, rumena=ZMANJŠANA ZMOGLJIVOST, rumena utripa = ROK UPORABNOSTI POTEKEL, rjava = NEUPORABNA-ZAMENJAJTE BATERIJO. Če LED ne sveti, ni baterije ali napajanja.

Za celovite informacije o enojnem napajalniku SC2 glejte priročnik za uporabnika baterij serije QLn na spletu www.zebra.com/manuals.

Stanje napolnjenosti baterije serije QLn prikazuje LED-indikator za polnjenje, ki se nahaja na sprednji strani tiskalnika (kot je prikazano v poglavju nadzorni elementi tiskalnika na strani 11).

Pozor • Ne vžigajte, razstavljajte, povzročajte kratkega stika in ne izpostavljajte temperaturam, višjim od 60°C (140°F).

Dovu

Namestitev in polnjenje baterij

tiskalnika

Čiščenje in odpravlja. Nje napak Adapter za izmenični tok (vključen v kompletu št. dela P1031365-024) (Vsi tiskalniki serije QLn)

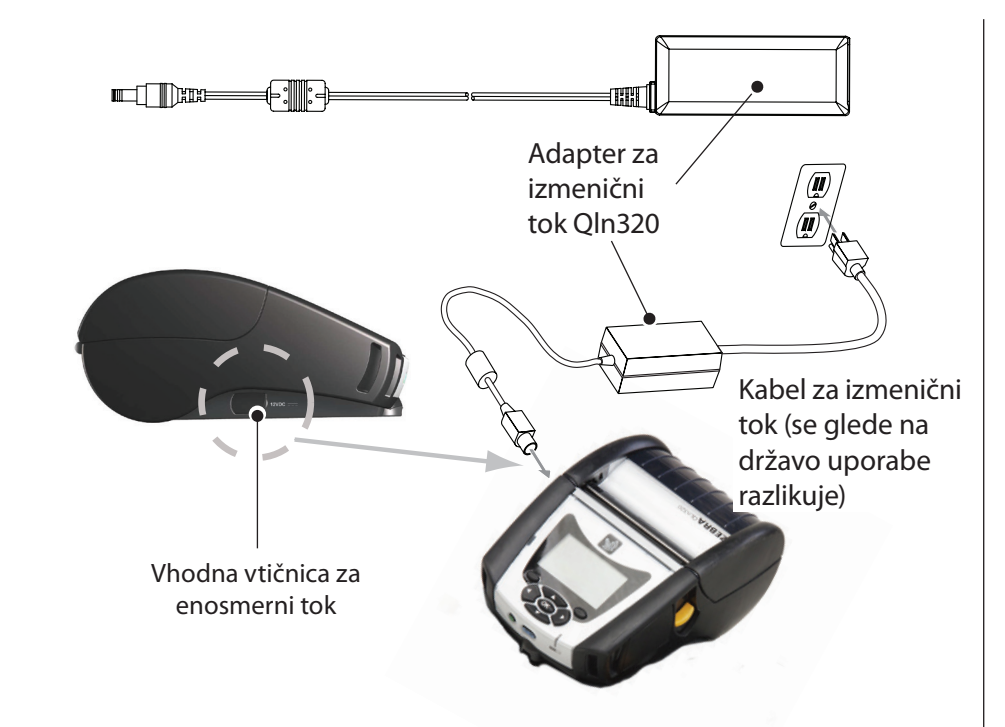

- Odprite zaščitni pokrov na tiskalniku serije QLn, da odkrije vhodno polnilno vtičnico za enosmerni tok.
- Na adapter priključite ustrezni kabel za izmenični tok za svojo lokacijo, nato pa kabel vtaknite v vtičnico za izmenični tok.
- Okrogli vtič iz adapterja za izmenični tok vtaknite v polnilno vtičnico na tiskalniku.
- Tiskalnik se bo vklopil in začel polniti. Tiskalnik je lahko medtem vklopljen ali izklopljen. Polnjenje se bo v vsakem primeru nadaljevalo, stanje pa bo prikazoval LED-indikator za polnjenje na sprednji strani tiskalnika.
- Baterije boste prejeli prazne. Odstranite zaščitno termoskrčljivo folijo in oznake z novih baterijskih paketov in jih pred prvo uporabo do konca napolnite.

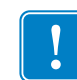

Baterije lahko polnite tudi med uporabo tiskalnika, vendar se bo čas polnjenja v teh okoliščinah podaljšal.

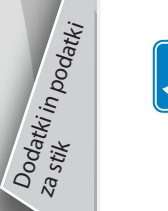

Baterije QLn220 in 320 z razširjeno zmogljivostjo niso združljive z ethernetnimi nastavki QLn-EC in EC4.

Ethernetna postaja (z enim nastavkom in štirimi nastavki samo za QLn220 in 320)

#### En nastavek (QLn-EC)

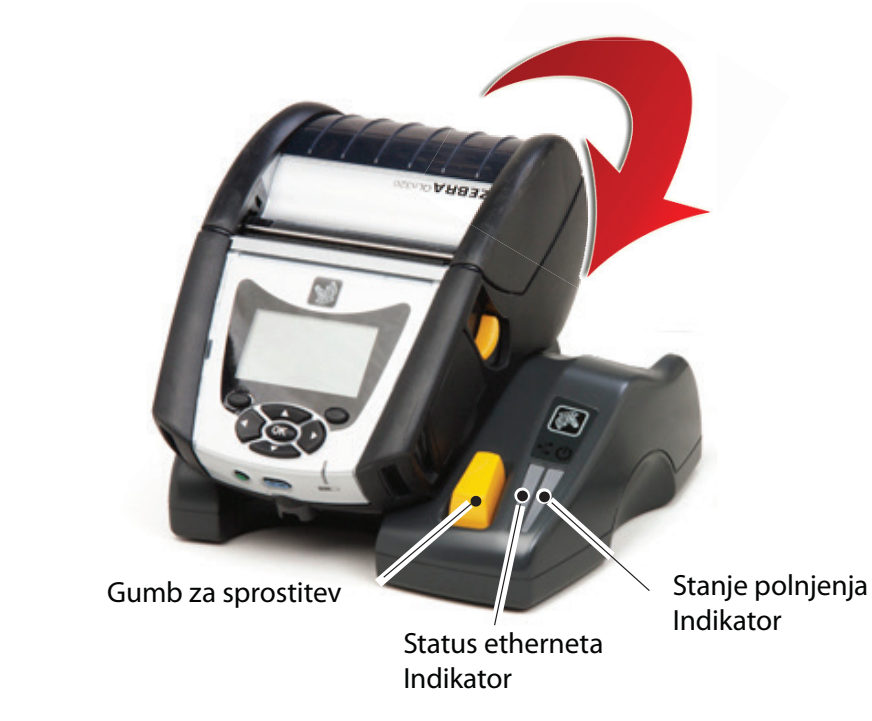

| LED funkcija | LED status    | Prikazovanje        |
|--------------|---------------|---------------------|
| Vklop        | Zelena sveti  | Vklopljeno          |
| Ethernet     | Zelena utripa | Aktivnost etherneta |

#### Štirje nastavki (QLn-EC4)

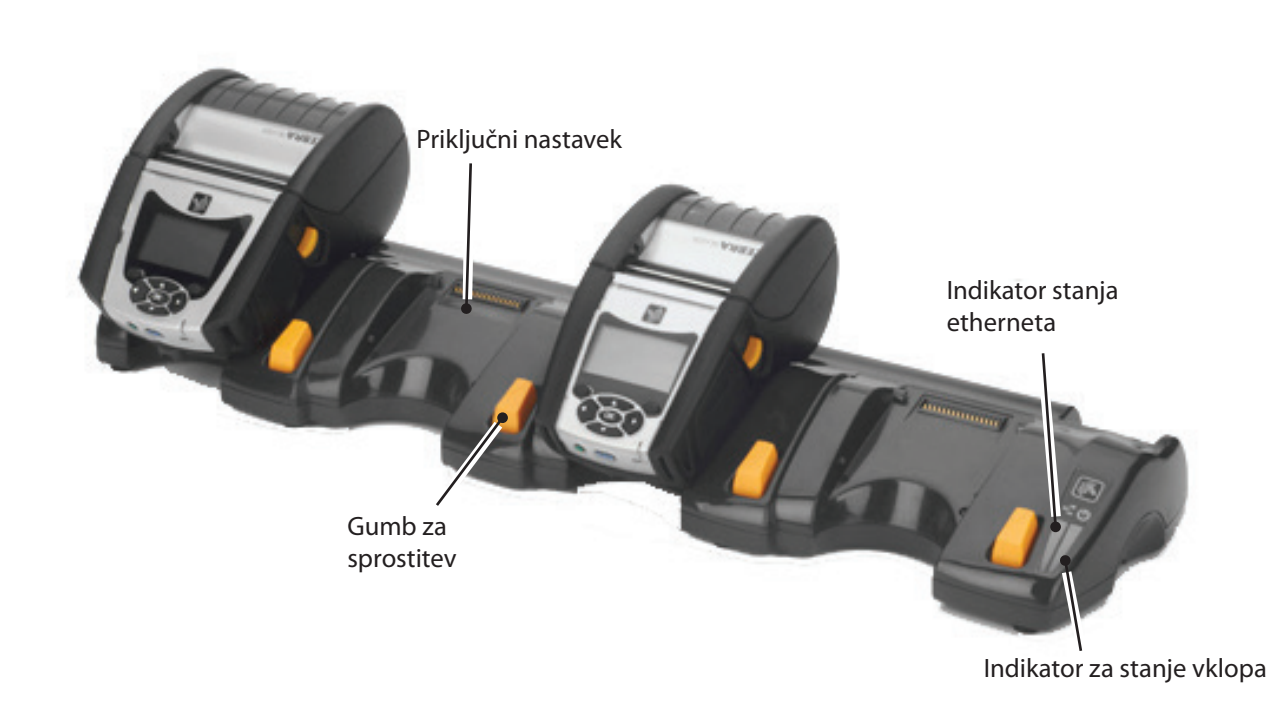

Dovu

Polnjenje medija

Vanje tiskalnika/ ni elementi za

Číščenje in odpravlja. Nje napak

Dodatki in podatki za stik

#### En nastavek (QLn420-EC samo za QLn420)

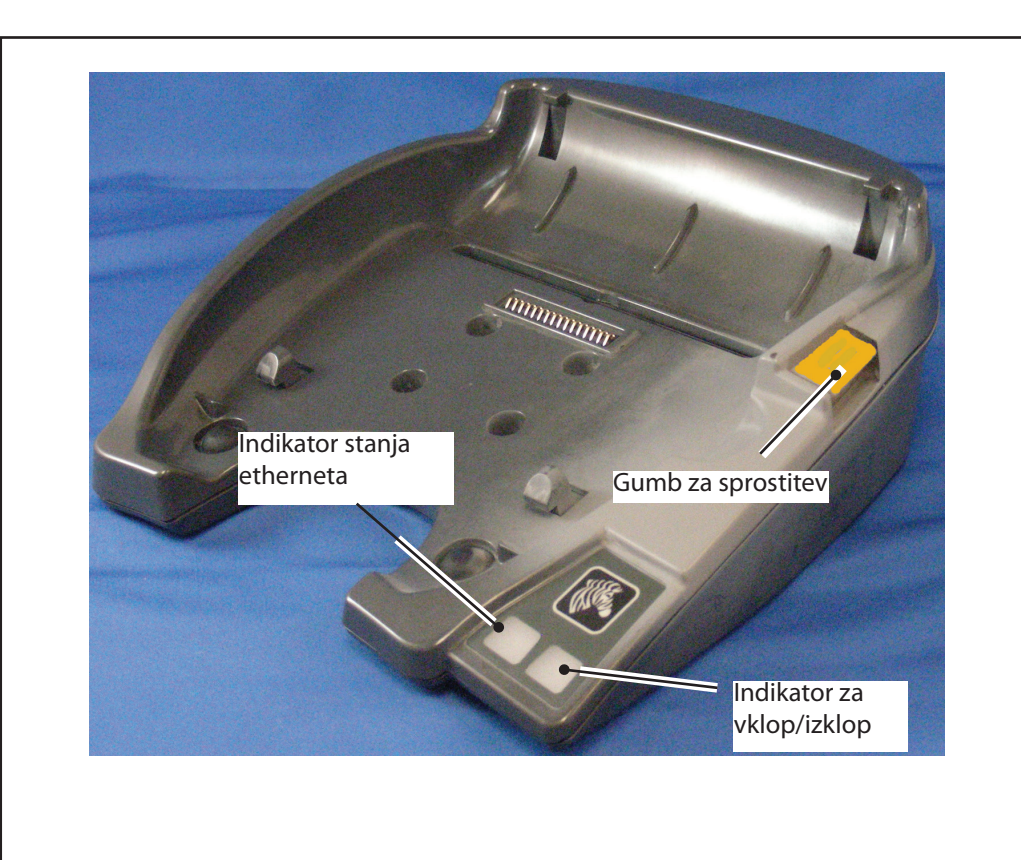

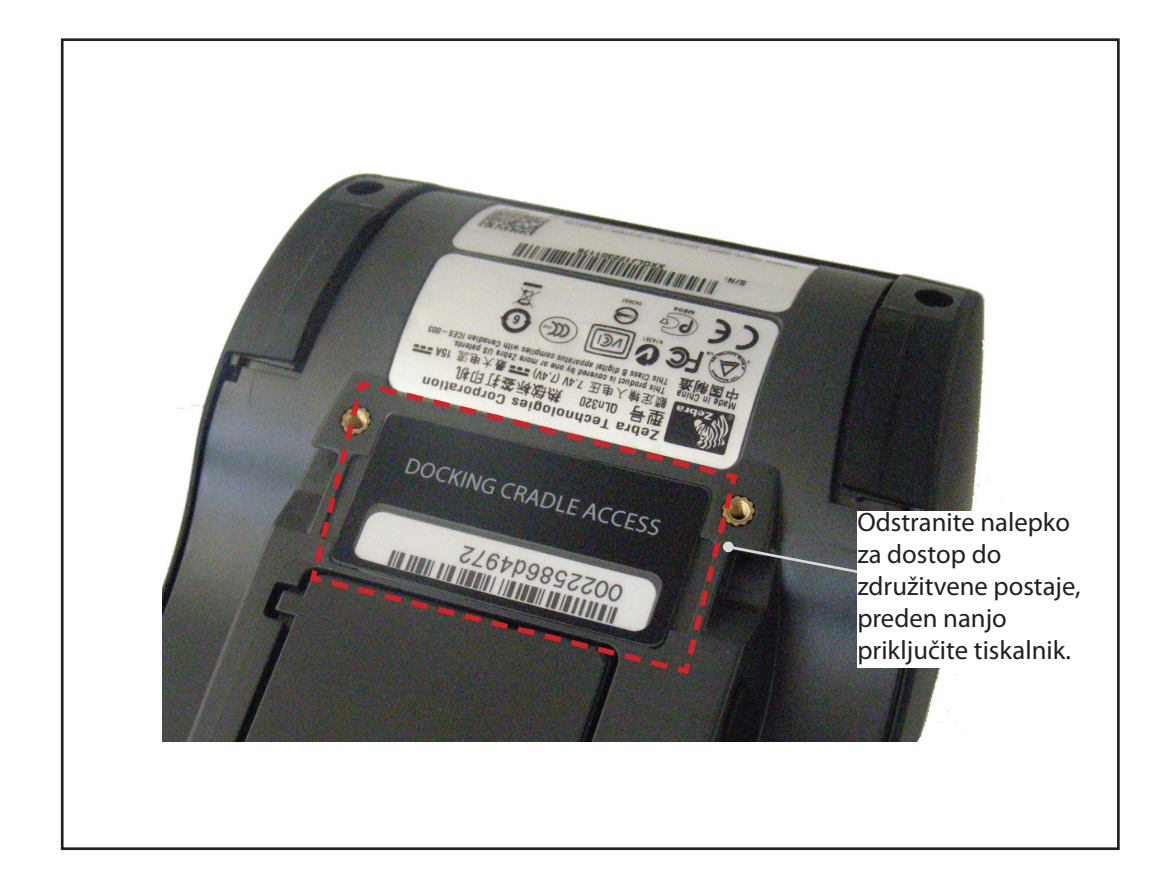

#### Dostop do združitvenega kontakta

Za združitev tiskalnika serije QLn na eno od zgornjih postaj morate najprej dostopiti do združitvenih kontaktov, ki se nahajajo na dnu tiskalnika. Na tiskalnikih QLn220 in 320 morate odstraniti nalepko "Dostop do združitvene postaje" (kot je prikazano), da odkrijete združitvene kontakte.

Podobno morate odstraniti plastične pokrove združitvenih kontaktov z dna QLn420 (kot je prikazano), ko dostopate do združitvenih kontaktov.

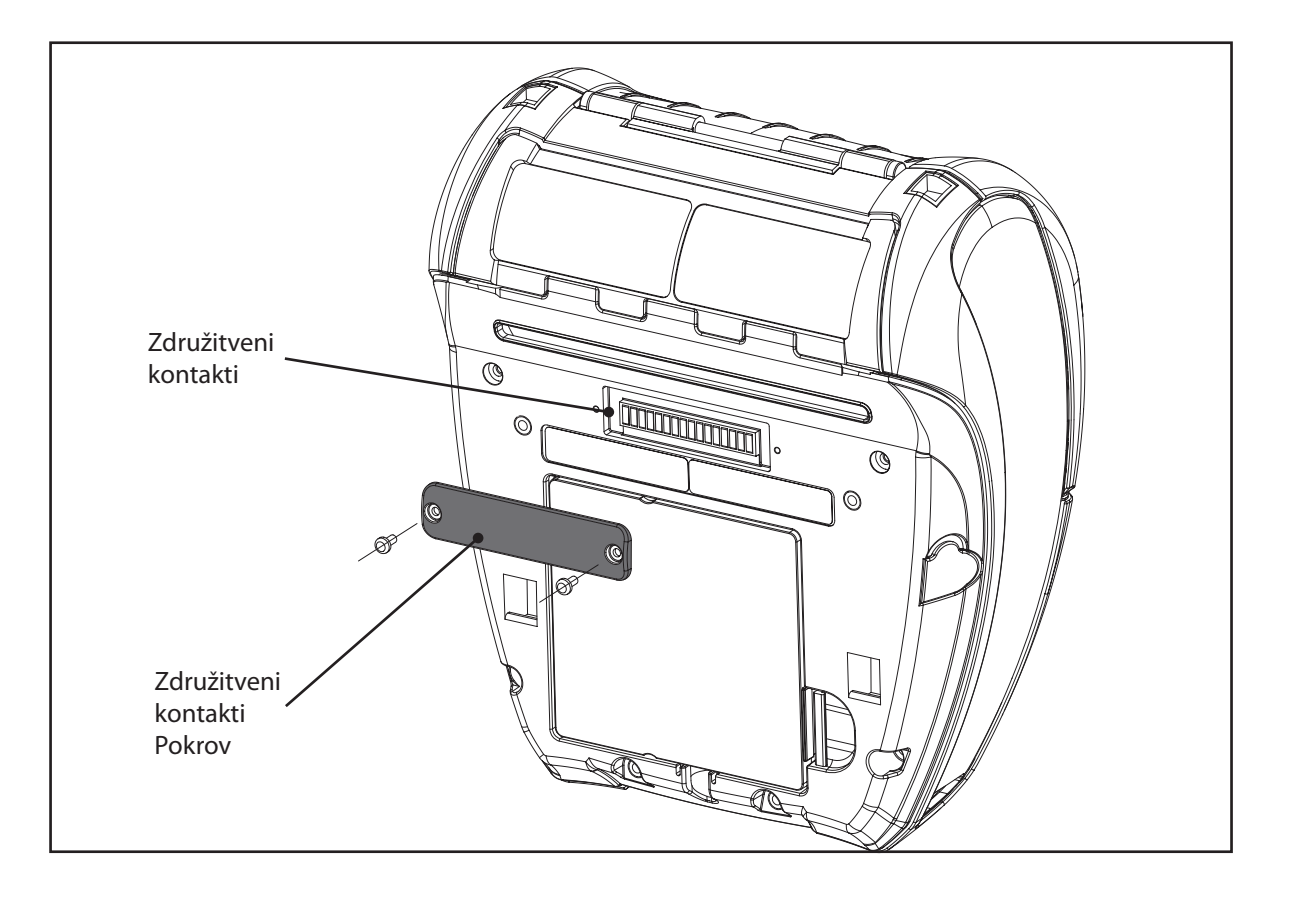

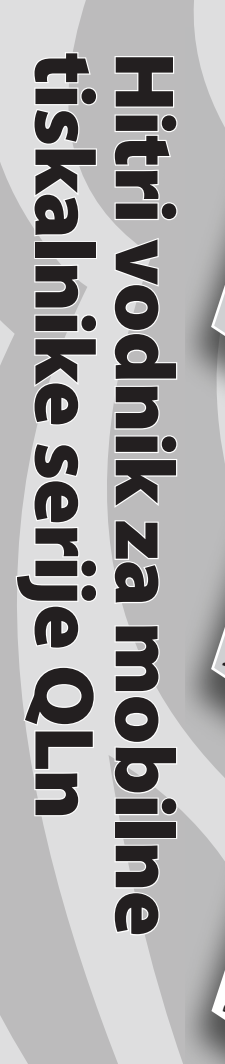

## Polnjenje medija (QLn320/220)

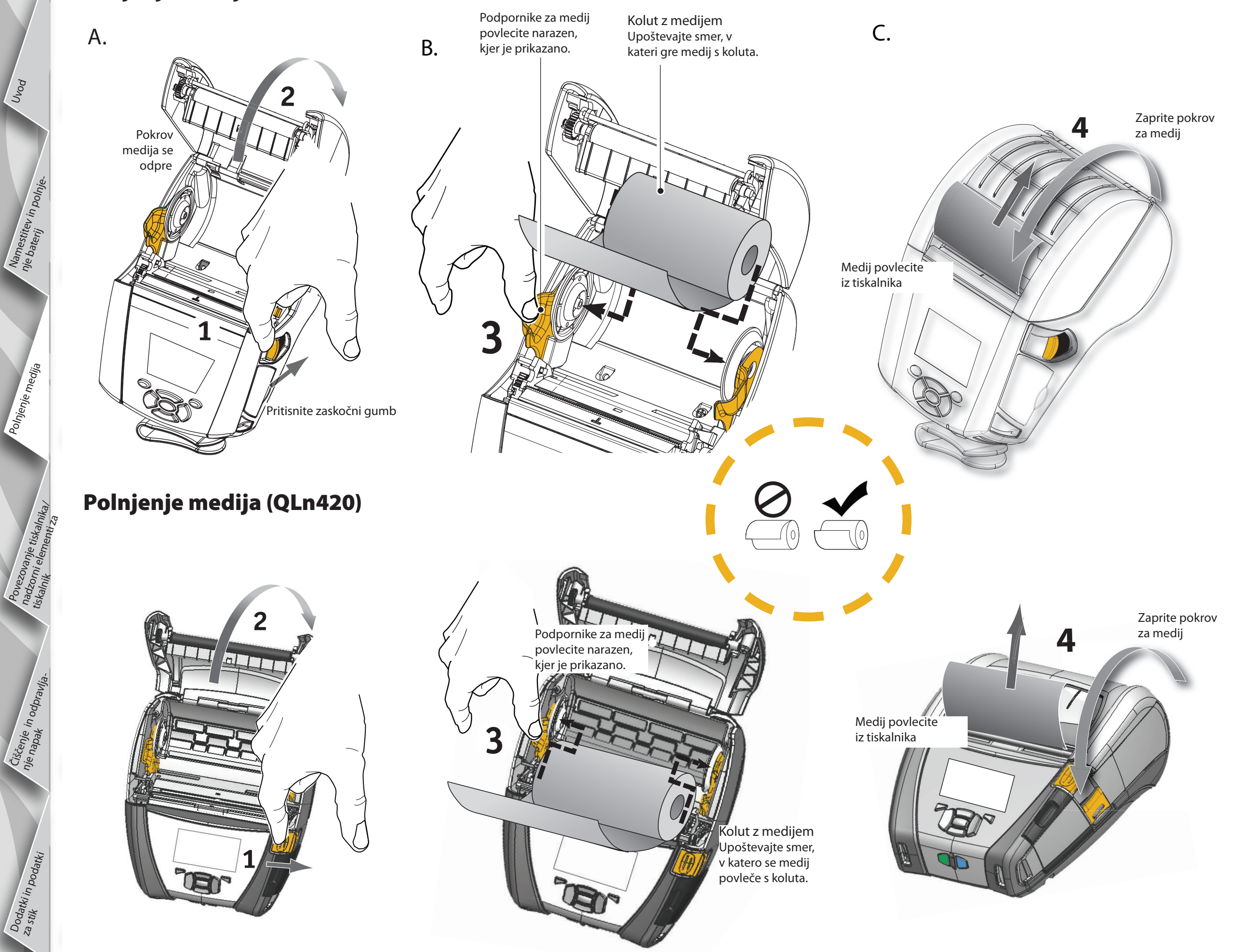

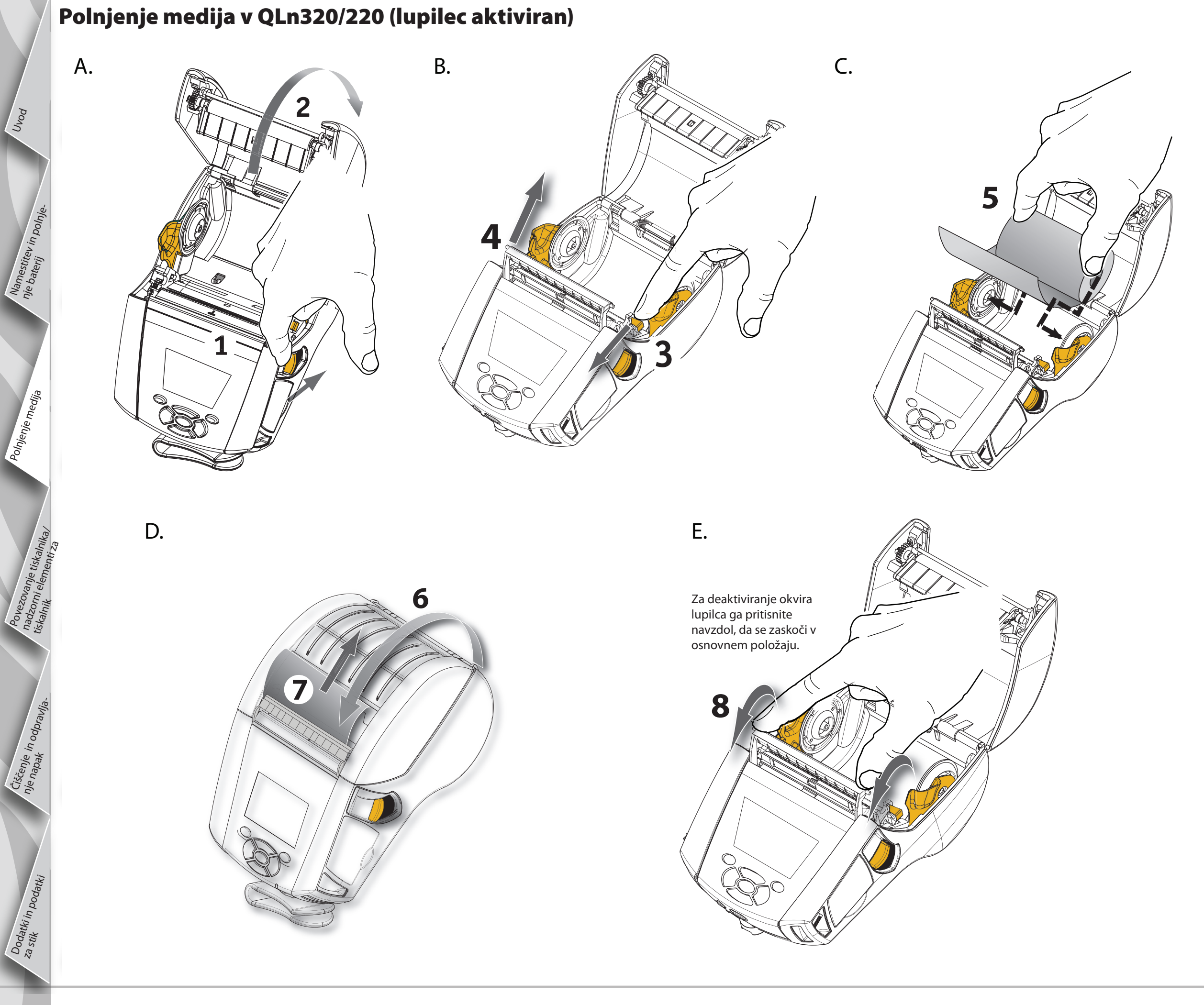

Ponn

Polnjenje medija

## Polnjenje medija v QLn420 (lupilec aktiviran)

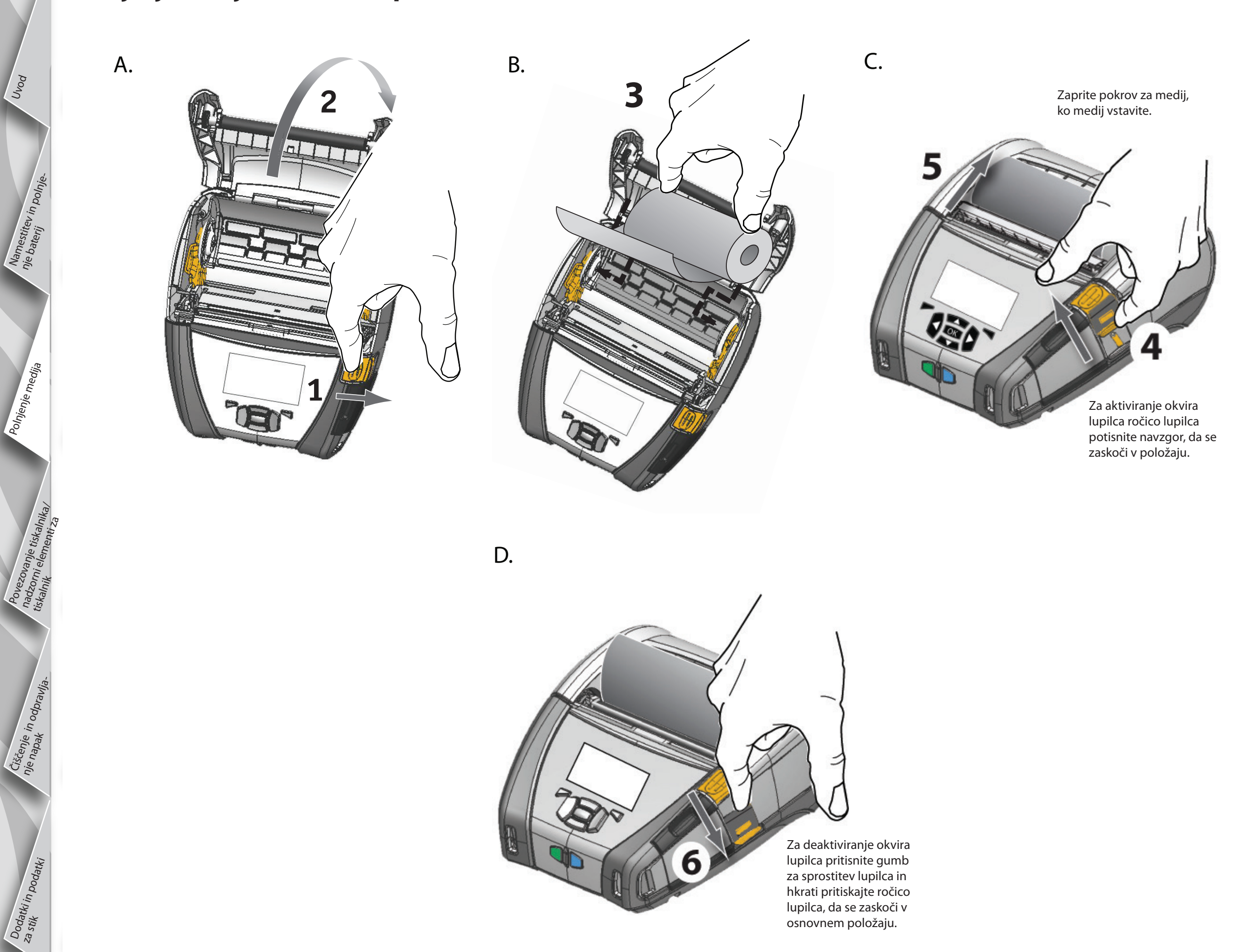

lupilca, da se zaskoči v osnovnem položaju.

<sup>9</sup> 

Names nje bate

Číščenje in odpravlja. Nje napak

Dodatki in podatki za stik

#### Povezovanje s tiskalnikom

#### Povežite tiskalnik s kablom

Tiskalnik lahko povežete s tiskalnikom na terminal ali računalnik s protokolom RS232C ali USB. Gonilniki za USB so vključeni v gonilniku Zebra Designer Driver, ki je na voljo na zgoščenki za izdelke serije QLn ali ga lahko prenesete s spletne strani Zebra na <u>www.zebra.com/software</u>.

Kabelska komunikacija s terminalom.

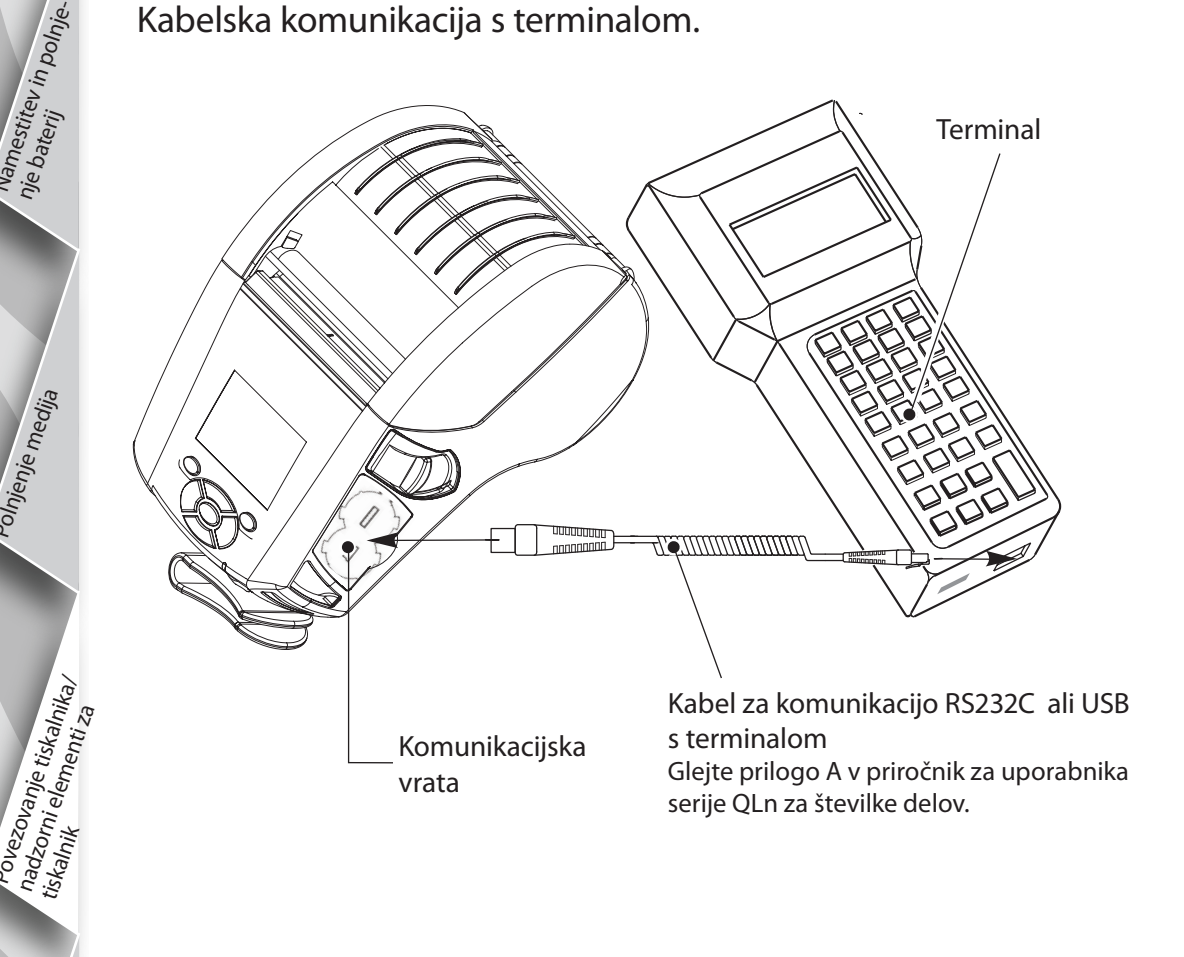

Kabelska komunikacija z računalnikom.

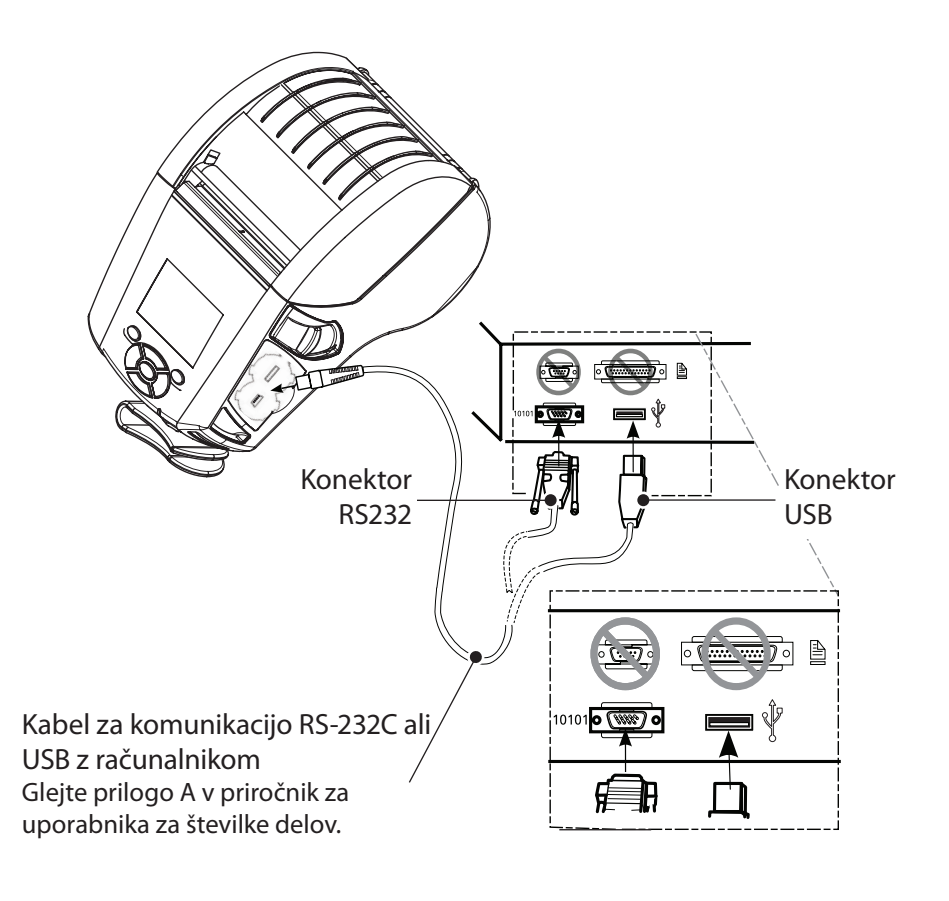

Da komunikacijski kabel ni napet, obrnite zaklepno kapo v desno, da kabel pritrdite. Hkrati lahko uporabljate samo en kabel, ki je tako usmerjen.

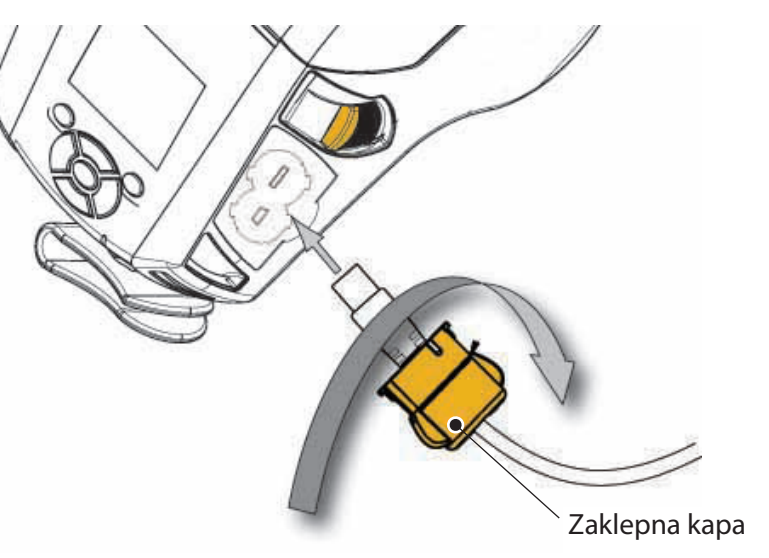

Names Nie bate

Čiščenje in odpravlja. Nje napak

Dodatki in podatki za stik

#### Nadzorni elementi tiskalnika (QLn320/220)

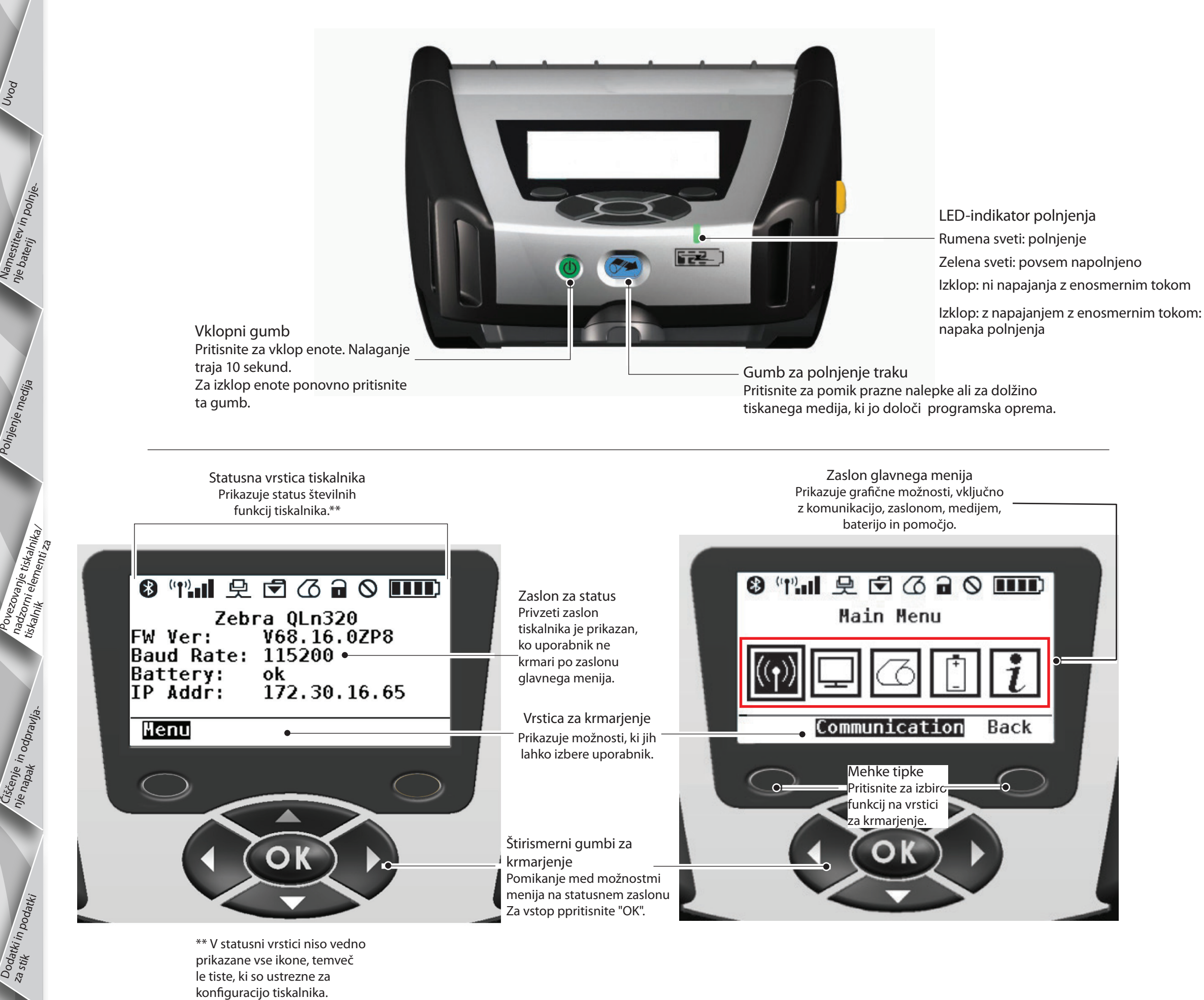

Dovu

Names nje bate

olnjenje medija

ezovanje tiskalnika/ <sup>2</sup>orni elementi za

Čiščenje in odpravlja. Nje napak in odpravlja.

Dodatki in podatki za stik

#### Nadzorni elementi tiskalnika (QLn420)

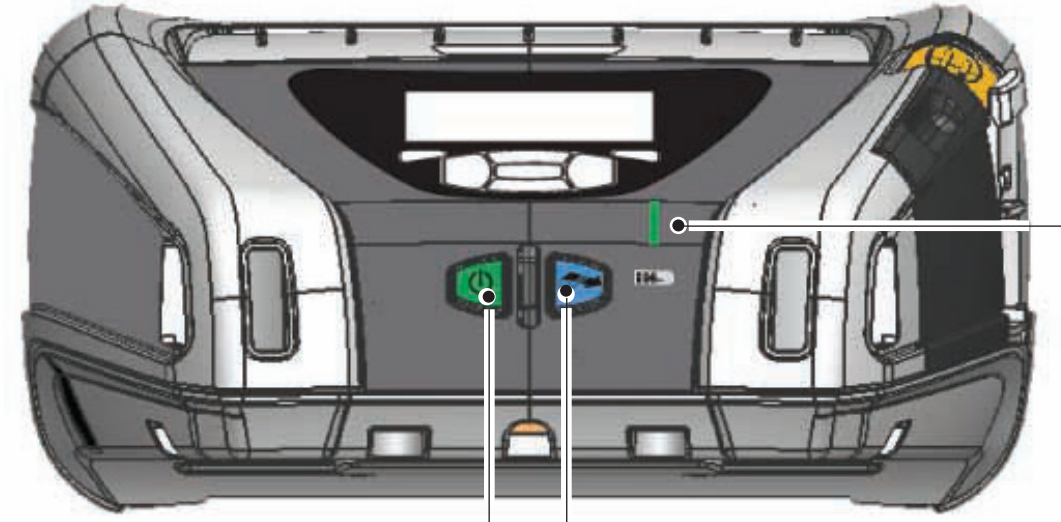

LED-indikator polnjenja \_Rumena sveti: polnjenje Zelena sveti: povsem napolnjeno Izklop: ni napajanja z enosmernim tokom Izklop: z napajanjem z enosmernim tokom: napaka polnjenja

Gumb za vklop/izklop Pritisnite za vklop enote. Nalaganje traja 10 sekund. Za izklop enote ponovno pritisnite ta gumb. Gumb za polnjenje traku Pritisnite za pomik prazne nalepke ali za dolžino tiskanega medija, ki jo določi programska oprema.

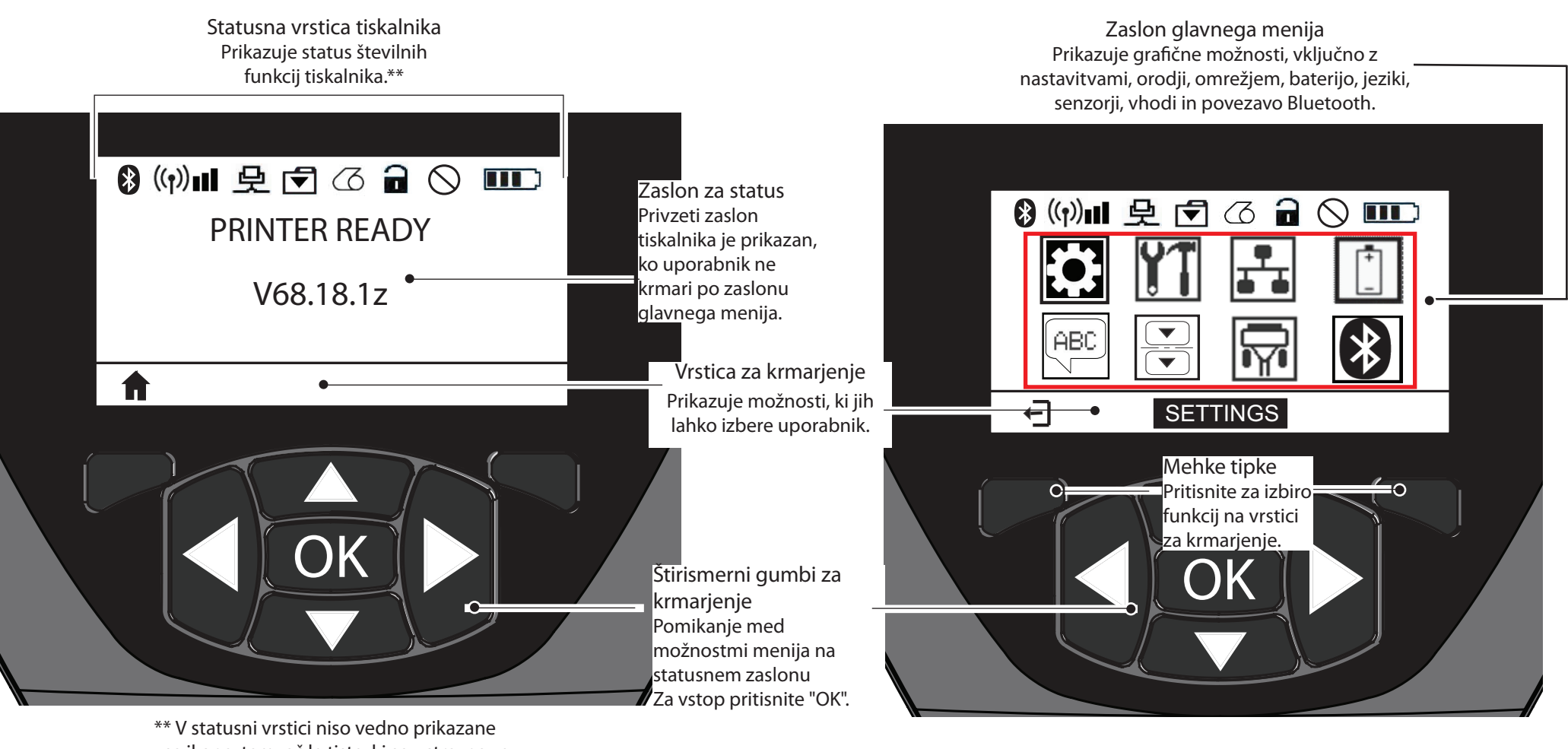

vse ikone, temveč le tiste, ki so ustrezne za konfiguracijo tiskalnika.

#### Čiščenje tiskalnika

Pozor • Da preprečite morebitno poškodovanje oseb ali tiskalnika, v mehanizem tiskalnika nikoli ne potiskajte ostrih ali ošiljenih predmetov.

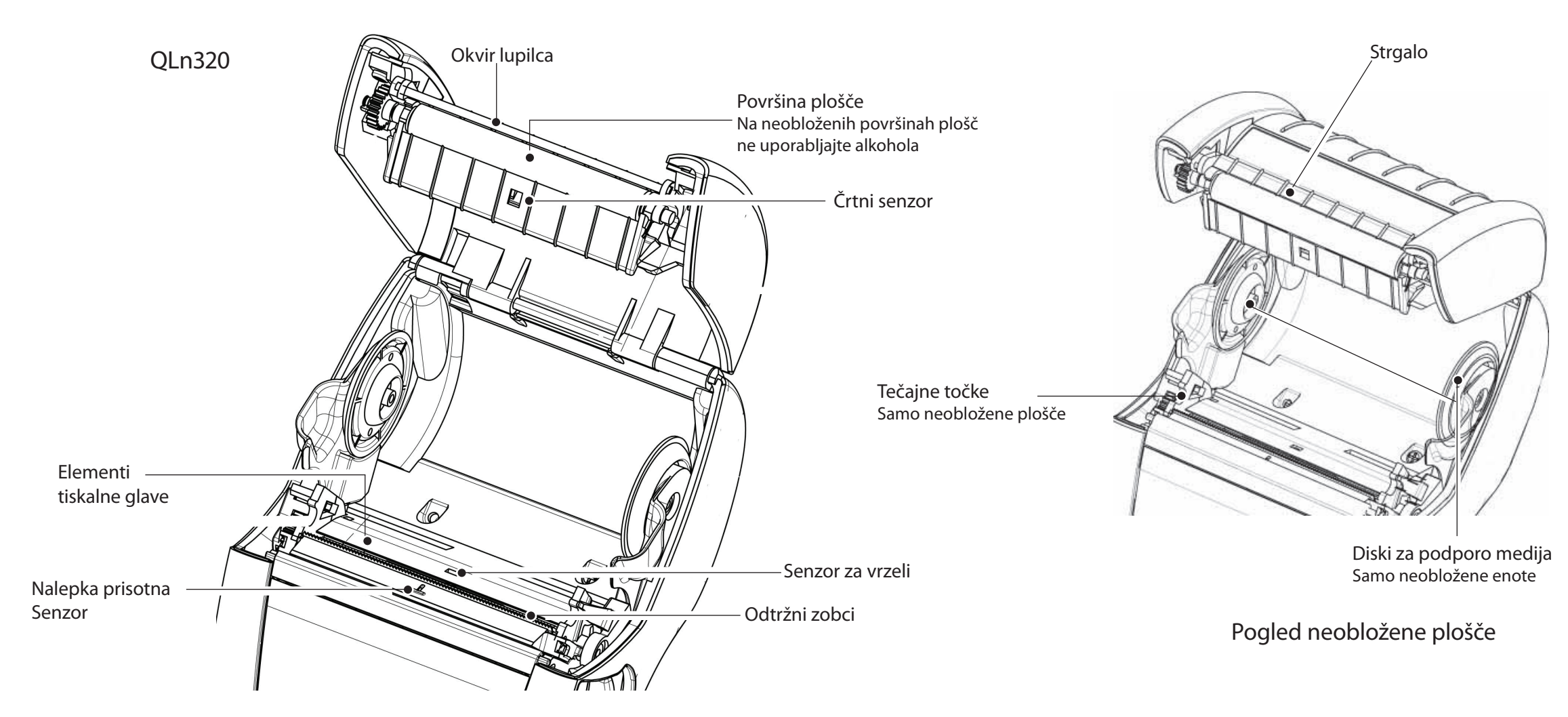

| Predel                                     | Način čiščenja                                                                                                    | Interval                                                                                                    |  |
|--------------------------------------------|----------------------------------------------------------------------------------------------------|----------------------------------------------------------------------------------------------------|--|
| Tiskalna glava                             | Uporabite čistilni svinčnik Zebra, da očistite vse tiskalne<br>elemente od enega do drugega konca (tiskalni elementi se<br>nahajajo v tanki sivi črti na glavi tiskalnika).  | Po vsakih petih kolutih medija (po potrebi pogosteje).<br>Če uporabljate neobloženi medij, je čiščenje potrebno<br>po vsakem kolutu medija. |  |
| Površina plošče                            | Obrnite tiskalni valj in ga dobro očistite s čistilnim peresom<br>ali 70 % izopropilnim alkoholom.                                                                           | Po vsakih petih kolutih medija (po potrebi pogosteje)<br>Neobložene medije je treba pogosteje čistiti, tj. po<br>vsakem kolutu.             |  |
| Površine neobložene plošče                 | Enote z neobloženimi ploščami: obrnite ploščo in očistite<br>samo tečajne točke. Na površini neobloženih plošč ne<br>uporabljajte alkohola!                                  |                                                                                                    |  |
| Okvir lupilca                              | Dobro ga očistite s čistilnim peresom.                                                                                                    | Po potrebi                                                                                                    |  |
| Strgalo (samo neobložene enote)            | Dobro ga očistite s čistilnim peresom.                                                                                                    | Po vsakih petih valjih za medij (po potrebi pogosteje)                                                                                      |  |
| Odtržni zobci                              | Dobro jih očistite s čistilnim peresom.                                                                                                    |                                                                                                    |  |
| Zunanjost                                  | Obrišite z vlažno krpo ali brisačko s 70 % izopropil alkoholom.                                                                                                    |                                                                                                    |  |
| Notranjost                                 | Očistite s ščetko/izpihajte z zrakom. Zagotovite, da so<br>črtni senzor, senzor za vrzeli in senzor za prisotnost nalepke<br>brez prahu.                                     | Po potrebi                                                                                                    |  |
| Notranjost enot z neobloženimi<br>ploščami | Notranje površine podpore za medij in diskov za podporo<br>medija očistite s priloženim čistilnim peresom ali bombažnimi<br>palčkami, namočenimi v 70 % izopropilni alkohol. | Po vsakih pet valjih za medij (po potrebi pogosteje)                                                                                        |  |

Ponn

Name nje bar

Dodatki in podatki Za stik

## Odpravljanje težav

LCD kontrolna plošča

Zgoraj na zaslonu so ikone, ki prikazujejo status različnih funkcij tiskalnika. Preverite status indikatorja in glejte spodnjo preglednico za odpravljanje težav.

| Ikona       | Status                           | Prikazovanje                                                                |
|-------------|----------------------------------|-----------------------------------------------------------------------------|
| 8           | Vklop                            | Vzpostavljena povezava Bluetooth                                            |
|             | Ni prisotna                      | Povezava Bluetooth ni aktivna                                               |
|             | Utripanje                        | Povezava in prenos nalepk                                                   |
|             | Utripanje antene                 | Iskanje dostopne točke                                                      |
|             | Utripanje antene 1 polni oklepaj | Povezava/poskus overjanja WLAN                                              |
| Ţ (Ţ) ((Ţ)) | Antena in 2 polna oklepaja       | Povezano in overjeno                                                        |
|             | Antena in 2 utripajoča oklepaja  | Sprejemanje podatkov                                                        |
|             | Ni prisotno                      | Ni prisotnega radia                                                         |
|             | 4 črtice                         | > 80 % napolnjeno                                                           |
|             | 3 črtice                         | 60 % 80 % napolnjeno                                                        |
|             | 2 črtici                         | 40 % 60 % napolnjeno                                                        |
|             | 1 črtica                         | 20 % 40 % napolnjeno                                                        |
|             | 0 črtic                          | Baterija skoraj prazna                                                      |
|             | 4 utripajoče črtice s strelo     | Polnjenje z zmogljivostjo >80 %                                             |
|             | 3 utripajoče črtice s strelo     | Polnjenje z zmogljivostjo 60-80 %                                           |
|             | 2 utripajoči črtici s strelo     | Polnjenje z zmogljivostjo 40-60 %                                           |
|             | 1 utripajoča črtica s strelo     | Polnjenje z zmogljivostjo 20-40 %                                           |
|             | 0 črtic s strelo                 | Polnjenje z zmogljivostjo <20 %                                             |
|             | Utripanje                        | Odprt pokrov za medij                                                       |
|             | Utripanje                        | Sprejemanje podatkov za tiskalnik                                           |
|             | Polno                            | Povezava vzpostavljena, ni sprejema podatkov za nalepko                     |
|             | Ni prisotno                      | Ni ethernetne povezave                                                      |
| T.          | Utripanje                        | Obdelava podatkov poteka                                                    |
|             | Stalno                           | Ni obdelave podatkov                                                        |
|             | Utripanje                        | Ni medija                                                                   |
|             | Stalno                           | Medij je na voljo                                                           |
| $\bigcirc$  | Utripanje                        | Prišlo je do napake (brez zmanjkalo je medija in odprta<br>loputa za glavo) |
|             | Ni prisotno                      | Ni napake                                                                   |
| III III     | 4 črtice                         | 802.11 jakost signala > 75 %                                                |
|             | 3 črtice                         | 802.11 jakost signala = 75 %</td                                            |
|             | 2 črtici                         | 802.11 jakost signala = 50 % vendar 25 %                                    |
|             | 1 črtica                         | 802.11 jakost signala = 25 %</th                                            |
|             | 0 črtic                          | Ni jakosti signala                                                          |

Ponn

in po

Namestitev nje baterii

Polnjenje medija

Dodatki in podatki Za stik

## vodnik za nike ser Dovu Namestitev in polni mobi P

ne

Polnjenje medija

'ovanje tiskalnika, Imi elementi za

Čiščenje in odpravlja. Nje napak in odpravlja.

Dodatki in podatki za stik

Dodatki

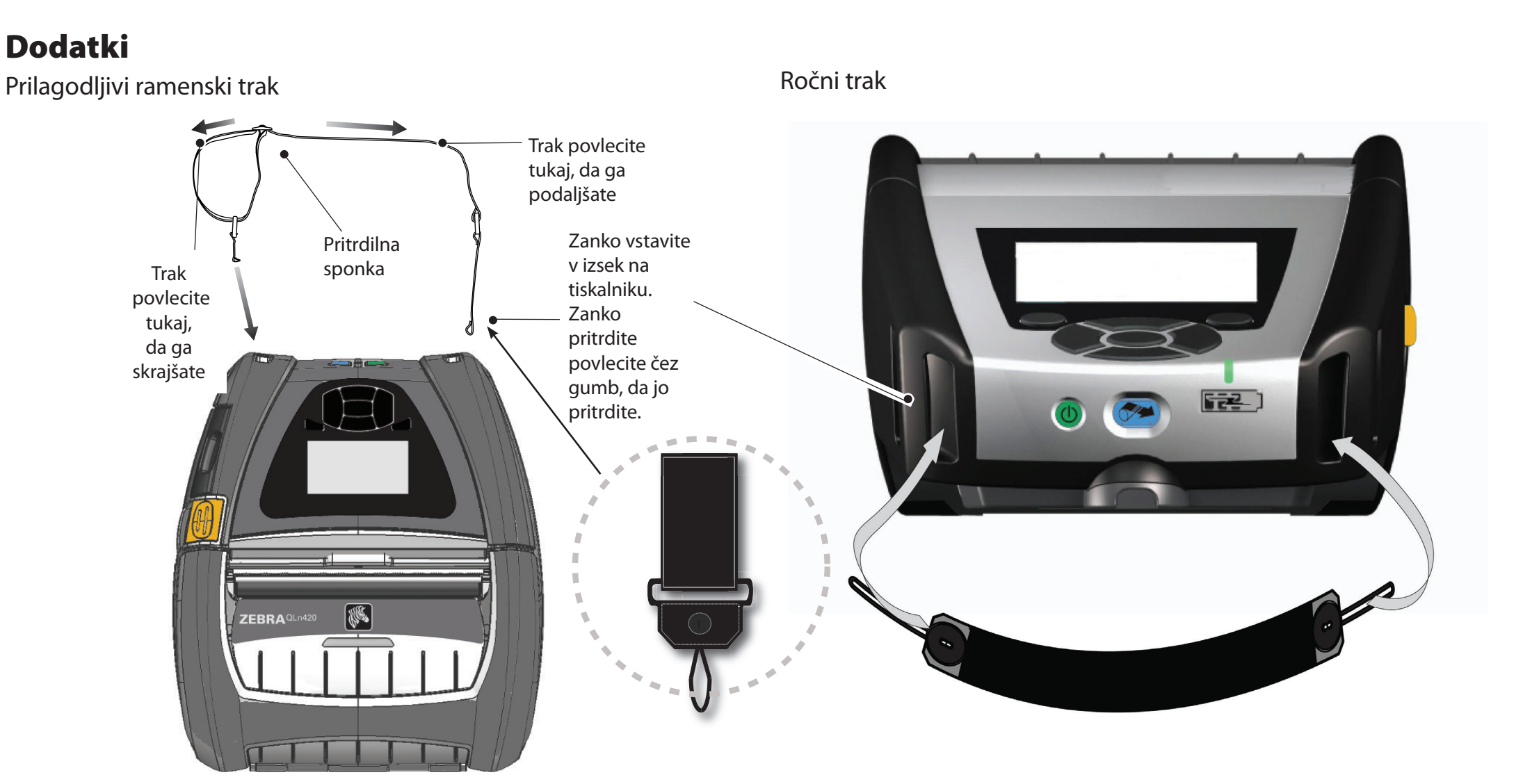

Sponka za pas (standard za večino tiskalnikov)

Uporaba: kavelj poveznite čez pas in se prepričajte, da je sponka dobro pritrjena na pas. Plastična sponka za pas se obrača v vse smeri, da se lahko prosto gibate, medtem ko nosite tiskalnik.

Opomba: Tiskalniki QLn220 in 320 z razširjeno zmogljivostjo baterije niso opremljeni s pasno sponko.

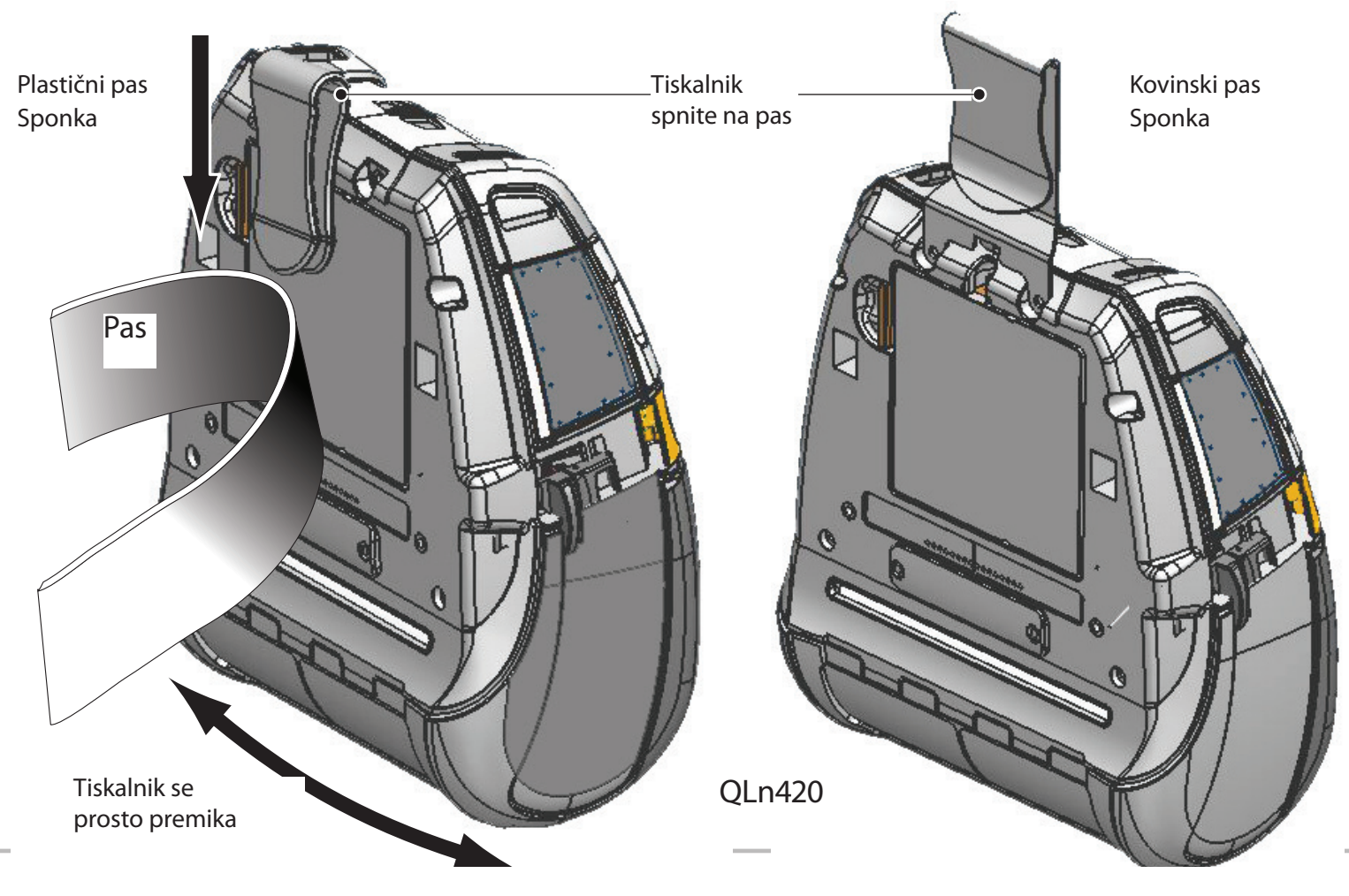

## Dodatki (nad.)

Mehka prevleka

Vsi tiskalniki serije QLn imajo možnost za mehko prevleko, ki prav tako omogoča, da nosite tiskalnik s pasu. (Mehka prevleka QLn420 je prikazana v priloženi grafiki).

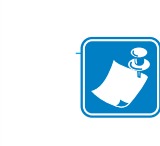

tiskalı

Čiščenje in odpravlja. Nje napak

Dodatki in podatki za stik Opomba: Mehka prevleka za QLn220 in 320 ni združljiva s tiskalniki, opremljenimi z možnostjo baterije z razširjeno zmogljivostjo.

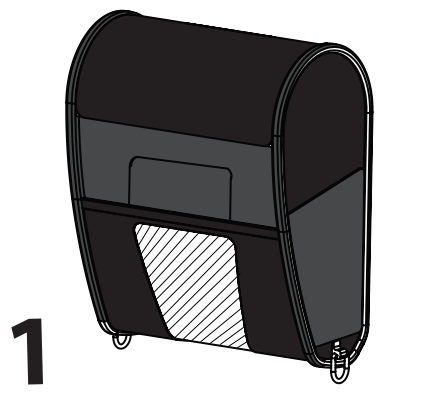

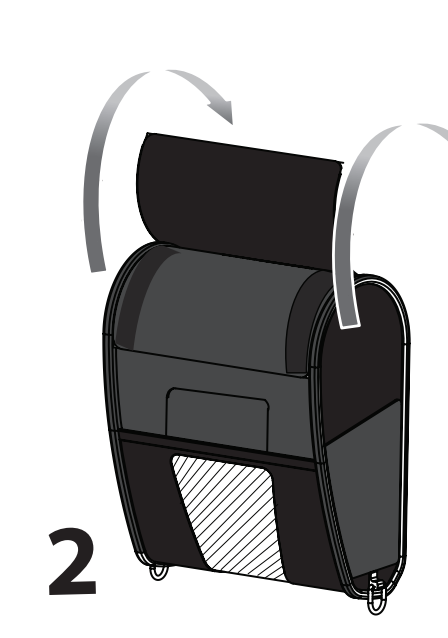

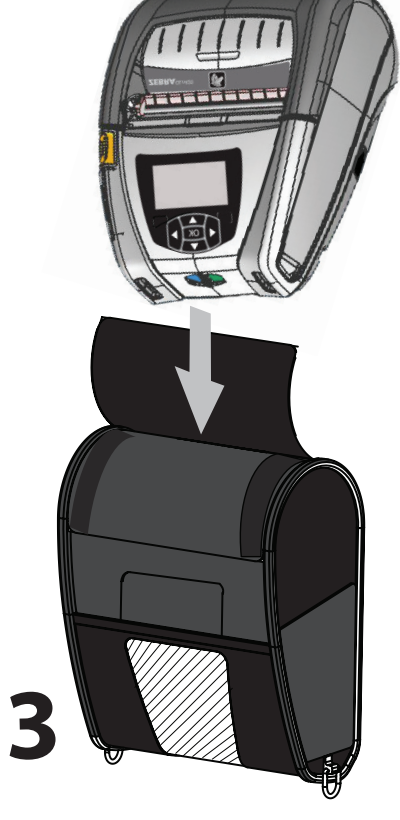

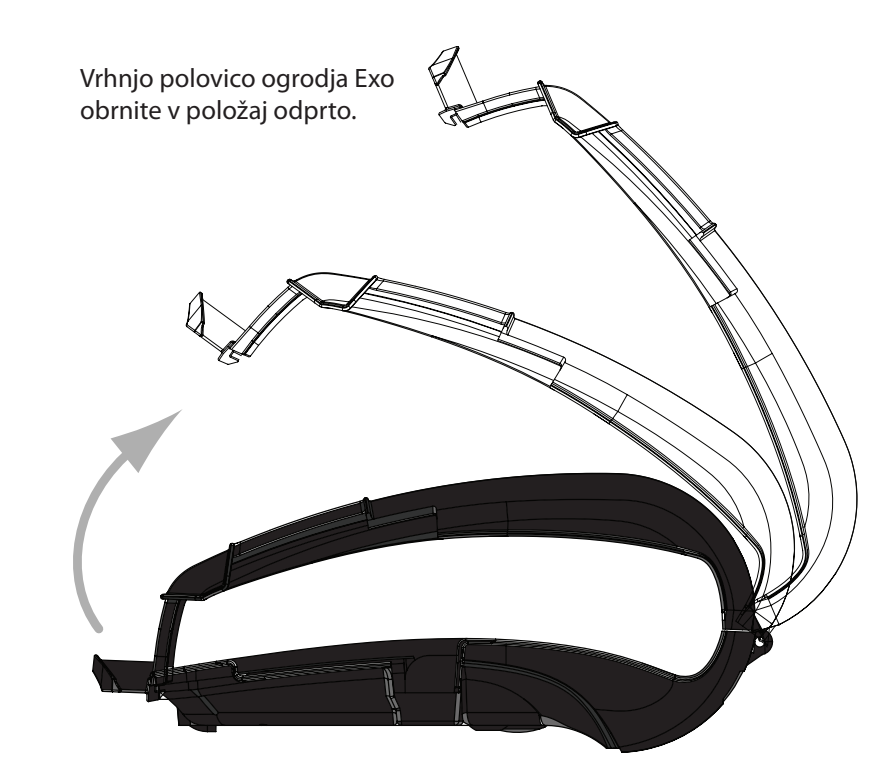

#### Trda prevleka

Tiskalnik QLn420 ima možnost trde prevleke, ki omogoča, da lahko tiskalnik s pasu vedno nosite s kovinsko sponko za pas. Sponka za pas se namesti na trdo prevleko in tiskalnik z dvema vijakoma. Če sponke za pas ne uporabljate, se uporabljata dva krajša vijaka, ki tiskalnik pritrdita na trdo prevleko.

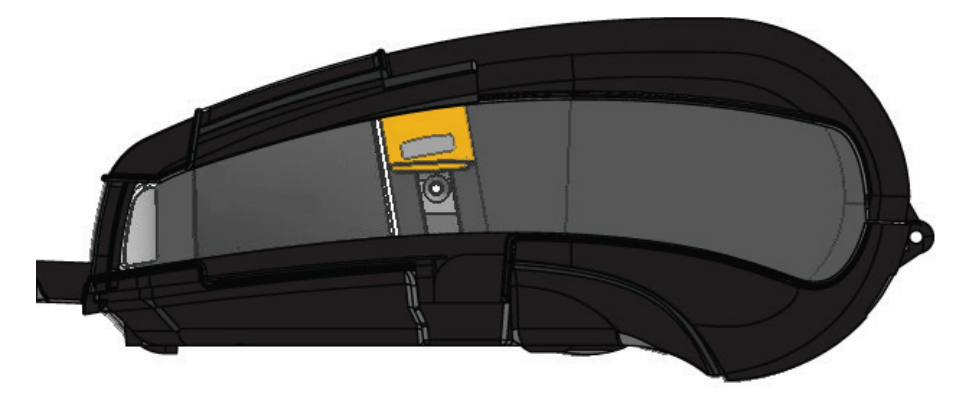

Tiskalnik QLn420 vstavite v spodnjo polovico ogrodja Exo. Zaprite vrhnjo polovico tako, da se varno zaskoči. Ka

**Ke ser** 

P

vodni

N

mobi

Ine

Dovu

Namestitev in polnje-

Polnjenje medija

Čiščenje in odpravlja. Nje napak

Dodatki in podatki za stik Za podporo za izdelek in zadnje različice vse dokumentacije za uporabnike se obrnite na Zebra Technologies nt: <u>www.zebra.com</u>

Glejte prilogo D v priročniku za uporabnika QLn320 za bolj podrobne informacije za stik

Kontakti v Ameriki:

Zebra Technologies Corporation 475 Half Day Road, Suite 500 Lincolnshire, IL 60069 telefon: +1 847 634 6700 ali +1 866 230 9494 faks: +1 847 913 8766

Kontakti v Evropi, Afriki, na Bližnjem vzhodu in v Indiji:

Zebra Technologies Europe Limited Dukes Meadow, Millboard Road Bourne End Buckinghamshire, SL8 5XF, VB Telefon: +44 1628 556000 Faks: +44 1628 556001

Kontakt v regiji Pacifiške Azije:

Zebra Technologies Asia Pacific Pte. Ltd. 120 Robinson Road #06-01 Parakou Building Singapur 068913 Telefon: +65 6858 0722 Faks: +65 6885 0838

Za popolne kontaktne informacije obiščite <u>www.zebra.com/contact</u>.

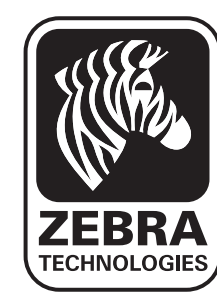

Zebra Technologies Corporation 475 Half Day Road, Suite 500 Lincolnshire, IL 60069 Telefon: +1 847 634 6700 ali +1 800 423 0442 Faks: +1 847 913 8766